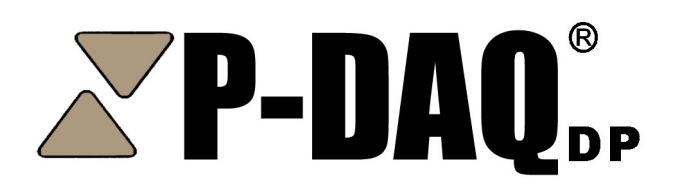

Press Management For Digital Presses

NASTech, Inc.

# User Guide

**Version 6** 

NASTech P-DAQdp

The software described in this document is furnished under a license agreement or nondisclosure agreement. The software may be used or copied only in accordance with the terms of the agreement. It is against the law to copy the software on any medium except as specifically allowed in the license or nondisclosure agreement. No part of this manual may be reproduced or transmitted in any form or by any means, electronic or mechanical, including photocopying and recording for any purpose without the express written permission of *NASTech*.

*NASTech, Inc.* reserves the right to make changes to this document and the software described herein at any time and without notice.

Copyright © 1996 - 2011 NASTech, Inc. All Rights Reserved.

NASTech, Inc. 2201 Long Prairie Rd. Suite 107-338 Flower Mound, TX 75022 (888) 9-NASTECH www.nastechinc.com

IBM is a registered trademark of International Business Machines Corporation. Microsoft, MS, and MS-DOS are registered trademarks of Microsoft Corporation.

Windows is a trademark of Microsoft Corporation.

Pentium is a registered trademark of Intel Corporation.

Elo is a trademark of Elo Touch Systems Corporation.

EP210 is trademarks of Computerwise Corporation.

Primac is a trademark of Vercom Systems Inc.

TURCK is a trademark of TURCK, Inc.

PDF995 is a trademark of Software995 Corporation.

# **Table of Contents**

| Chapter 1 | Introduction                   | . 1      |
|-----------|--------------------------------|----------|
|           | Overview                       | . 2      |
|           | System Features                | . 3      |
|           | Basic Measurements             | . 3      |
|           | Statistics                     | . 3      |
|           | Events Recorded                | . 4      |
| Chapter 2 | Hardware Installation          | . 1      |
|           | NASTech Supplied Devices       | . 1      |
|           | Customer Supplied Devices      | . 1      |
|           | Electrical Outlets             | . 2      |
|           | Input Signals                  | . 2      |
|           | Install Press Computer Devices | . 2      |
|           | System Cabling                 | . 3      |
|           | EP210 DAQ                      | . 3      |
| Chapter 3 | Software Installation          | . 1      |
|           | NASTech Supplied Software      | 1        |
|           | Customer Supplied Software     | . 1      |
|           | Initial Installation           | . 2      |
|           | Server Installation            | .2       |
|           | Server Configuration           | . 3      |
|           | Server SQL Setup               | . 4      |
|           | Press Installation             | . 5      |
|           | Press SQL Setup                | . 5      |
|           | Start P-DAQdp-Press            | . 6      |
|           | Client Setup                   | . 7      |
|           | Client SQL Setup               | . 7      |
|           | Start PDAQdp-Client            | . 8      |
|           | Add Shortcuts                  | . 8      |
|           | Software Updates               | . 9      |
|           | Manual Updates                 | . 9      |
|           | Initialization File            | 11       |
|           | Constants                      | 11       |
|           | Database                       | 14       |
|           | Snop-Floor Interface           | 14       |
|           |                                | 16       |
|           |                                | 16       |
|           |                                | 18<br>04 |
|           |                                | 21       |

| Main Screen       1         Job Information Panel       2         Product Code Screen       3         Status Panel       4         Operator Panel       5         Center Panel       6         Operations Panel       7         Chapter 5       Procedures         Start-Up       1         Start-Up       1         Sign-On       2         Job Setup       4         Makeready 1       6         Makeready 2       7         Running       8         Run Waste       9         Press Stops       10         Restarting       11         Downtime Codes       12         Idle Codes       13         Sign-Off       14         Chapter 6       Job Scheduling Module       1         Overview       1         Main Screen       1       Summary Screen       4         Signature Definition       6       Paper Definition       6         Paper Definition       8       9       9 |
|----------------------------------------------------------------------------------------------------|
| Job Information Panel2Product Code Screen3Status Panel4Operator Panel5Center Panel6Operations Panel7Chapter 5Procedures1Start-Up1Sign-On2Job Setup4Makeready 16Makeready 27Running8Run Waste9Press Stops10Restarting11Downtime Codes12Idle Codes13Sign-Off14Chapter 6Job Scheduling Module1Overview1Main Screen1Summary Screen4Signature Definition6Paper Definition6Paper Definition6Paper Definition7                                                                                                    |
| Product Code Screen       3         Status Panel       4         Operator Panel       5         Center Panel       6         Operations Panel       7         Chapter 5       Procedures       1         Start-Up       1         Sign-On       2         Job Setup       4         Makeready 1       6         Makeready 2       7         Running       8         Run Waste       9         Press Stops       10         Restarting       11         Downtime Codes       12         Idle Codes       13         Sign-Off       14         Chapter 6       Job Scheduling Module         Overview       1         Main Screen       1         Summary Screen       4         Signature Definition       6         Paper Definition       6                                                                                                    |
| Status Panel       4         Operator Panel       5         Center Panel       6         Operations Panel       7         Chapter 5       Procedures       1         Start-Up       1         Sign-On       2         Job Setup       4         Makeready 1       6         Makeready 2       7         Running       8         Run Waste       9         Press Stops       10         Restarting       11         Downtime Codes       12         Idle Codes       13         Sign-Off       14         Chapter 6       Job Scheduling Module         Main Screen       1         Summary Screen       4         Signature Definition       6         Paper Definition       8                                                                                                    |
| Operator Panel       5         Center Panel       6         Operations Panel       7         Chapter 5       Procedures       1         Start-Up       1         Sign-On       2         Job Setup       4         Makeready 1       6         Makeready 2       7         Running       8         Run Waste       9         Press Stops       10         Restarting       11         Downtime Codes       12         Idle Codes       13         Sign-Off       14         Chapter 6       Job Scheduling Module         Main Screen       1         Summary Screen       4         Signature Definition       6         Paper Definition       8                                                                                                    |
| Center Panel.       6         Operations Panel.       7         Chapter 5       Procedures       1         Start-Up.       1         Sign-On       2         Job Setup.       4         Makeready 1       6         Makeready 2       7         Running.       8         Run Waste       9         Press Stops       10         Restarting.       11         Downtime Codes       12         Idle Codes       13         Sign-Off.       14         Chapter 6       Job Scheduling Module         Overview       1         Main Screen       1         Summary Screen       4         Signature Definition       6         Paper Definition       8         Ink Definition       8                                                                                                    |
| Chapter 5         Procedures         1           Start-Up         1           Sign-On         2           Job Setup         4           Makeready 1         6           Makeready 2         7           Running         8           Run Waste         9           Press Stops         10           Restarting         11           Downtime Codes         12           Idle Codes         13           Sign-Off         14           Chapter 6         Job Scheduling Module           Overview         1           Main Screen         1           Signature Definition         6           Paper Definition         6           Paper Definition         8                                                                                                    |
| Chapter 5         Procedures         1           Start-Up         1           Sign-On         2           Job Setup         4           Makeready 1         6           Makeready 2         7           Running         8           Run Waste         9           Press Stops         10           Restarting         11           Downtime Codes         12           Idle Codes         13           Sign-Off         14           Chapter 6         Job Scheduling Module         1           Overview         1           Main Screen         1           Signature Definition         6           Paper Definition         6           Paper Definition         8                                                                                                    |
| Start-Up.       1         Sign-On       2         Job Setup       4         Makeready 1       6         Makeready 2       7         Running.       8         Run Waste       9         Press Stops.       10         Restarting.       11         Downtime Codes.       12         Idle Codes.       13         Sign-Off.       14         Overview       1         Main Screen       1         Summary Screen       4         Signature Definition       6         Paper Definition       8                                                                                                    |
| Sign-On       2         Job Setup       4         Makeready 1       6         Makeready 2       7         Running       8         Run Waste       9         Press Stops       10         Restarting       11         Downtime Codes       12         Idle Codes       13         Sign-Off       14         Overview       1         Main Screen       1         Summary Screen       4         Signature Definition       6         Paper Definition       8                                                                                                    |
| Job Setup.       4         Makeready 1       6         Makeready 2       7         Running.       8         Run Waste       9         Press Stops.       10         Restarting.       11         Downtime Codes.       12         Idle Codes.       13         Sign-Off.       14         Chapter 6       Job Scheduling Module.         Overview       1         Main Screen       1         Summary Screen       4         Signature Definition       6         Paper Definition       8                                                                                                    |
| Makeready 1       6         Makeready 2       7         Running.       8         Run Waste       9         Press Stops.       10         Restarting.       11         Downtime Codes.       12         Idle Codes.       13         Sign-Off.       14         Chapter 6       Job Scheduling Module.         Overview.       1         Main Screen       1         Summary Screen       4         Signature Definition       6         Paper Definition       8                                                                                                    |
| Makeready 27Running.8Run Waste9Press Stops.10Restarting.11Downtime Codes.12Idle Codes.13Sign-Off.14Overview                                                                                                    |
| Running                                                                                                    |
| Run Waste       9         Press Stops       10         Restarting       11         Downtime Codes       12         Idle Codes       13         Sign-Off       14         Chapter 6       Job Scheduling Module         Overview       1         Main Screen       1         Summary Screen       4         Signature Definition       6         Paper Definition       8                                                                                                    |
| Press Stops                                                                                                    |
| Downtime Codes.       12         Idle Codes.       13         Sign-Off.       14         Chapter 6       Job Scheduling Module.       1         Overview       1         Main Screen       1         Summary Screen       4         Signature Definition       6         Paper Definition       8                                                                                                    |
| Idle Codes       13         Sign-Off       14         Chapter 6       Job Scheduling Module       1         Overview       1         Main Screen       1         Summary Screen       4         Signature Definition       6         Paper Definition       8         Ink Definition       9                                                                                                    |
| Sign-Off.       14         Chapter 6       Job Scheduling Module.       1         Overview       1         Main Screen       1         Summary Screen       4         Signature Definition       6         Paper Definition       8         Ink Definition       0                                                                                                    |
| Chapter 6       Job Scheduling Module       1         Overview       1         Main Screen       1         Summary Screen       4         Signature Definition       6         Paper Definition       8         Ink Definition       9                                                                                                    |
| Overview                                                                                                    |
| Main Screen                                                                                                    |
| Summary Screen                                                                                                    |
| Signature Definition                                                                                                    |
| Paper Definition                                                                                                    |
| lnk Dotinition ()                                                                                                    |
|                                                                                                    |
| Chapter 7 Press Status Module1                                                                                                    |
| Overview1                                                                                                    |
| Status Summary Screen1                                                                                                    |
| Status Detail Screen2                                                                                                    |
| Chapter 8 Management / Reporting Module1                                                                                                    |
| Overview1                                                                                                    |
| Multiple Report View3                                                                                                    |
| Print Dialog Box4                                                                                                    |
| Email Dialog Box5                                                                                                    |
| Charts                                                                                                    |
| riess Statisticsb<br>Ston Analysis                                                                                                    |
| System Logs                                                                                                    |

|            | Pallet Log                               | 10 |
|------------|------------------------------------------|----|
|            | Paper Log                                | 11 |
|            | Press Log                                | 12 |
|            | Shift Log.                               | 13 |
|            | Job Statistics                           | 14 |
|            | Job Statistics Report                    | 14 |
|            | Production Detail by Form                | 16 |
|            | Press Statistics                         | 19 |
|            | Net Production Report                    | 19 |
|            | Press Speed & Waste                      | 20 |
|            | Press Statistics Report (Trend Analysis) | 21 |
|            | Press Statistics Report (YTD Averaging)  | 23 |
|            | Production Analysis Report               | 25 |
|            | Production Detail by Press               | 27 |
|            | Daily Production Summary                 | 29 |
|            | Production Waste Report.                 | 30 |
|            | Shift Summary Report                     | 31 |
|            | Stop Analysis Report                     | 33 |
|            | Crew Reporting                           | 34 |
|            | Press Statistics Report (Trend Analysis) | 34 |
|            | Press Statistics Report (YTD Averaging)  | 36 |
|            | Production Analysis Report               | 38 |
|            | Production Detail by Press               | 40 |
|            | Production Summary Report                | 42 |
|            | Shift Summary Report                     | 44 |
|            |                                          |    |
| Chapter 9  | Utilities                                | 1  |
|            | Overview                                 | 1  |
|            | P-Maint                                  | 1  |
|            | DataComp                                 | 6  |
|            | DataCopy                                 | 7  |
|            | Auto DataCopy                            | 7  |
|            | DataDump                                 | 8  |
|            | DataLoad                                 | 9  |
|            | DataPurg                                 | 10 |
|            | DataSync                                 | 11 |
|            | DB_Maint                                 | 12 |
|            | P-Check                                  | 14 |
|            |                                          |    |
| Appendix A | Hardware Devices                         | 1  |
|            | EP-210                                   | 1  |
|            | Proximity Sensor / Encoder               | 3  |
| Annondix P | Glossony                                 | -1 |
| Appendix B | UIUSSai y                                | I  |

# Chapter 1 Introduction

The *NASTech* Pressroom Data Acquisition system (P-DAQdp) performs realtime data acquisition using advanced electronic press monitoring techniques.

**P-DAQdp** is comprehensive system designed to provide management at all levels with the information needed to ensure maximum pressroom efficiency.

**P-DAQdp** supports all aspects of pressroom management including press productivity, performance, waste tracking, paper usage, ink usage and accurate skid counts. A real-time press status module increases efficiency in many areas outside the pressroom as well.

Many years of experience have gone into the design and development of this system. Simplicity, flexibility and high availability were the main criteria under which the software was developed. The system utilizes all the latest technology to provide a sound and long term solution for your business.

**NASTech** is committed to designing and developing the highest quality software possible and are confident that you will enjoy working with **P-DAQdp**. We look forward to working with you and wish you every success in the future.

Visit our web site at <u>www.nastechinc.com</u> for current news and updates.

### **Overview**

**P-DAQdp** consists of four primary modules, all operating together to provide the highest level of real-time data possible without compromising the fail-safe requirements of the system. Using our unique <u>B</u>i-directional <u>D</u>ata <u>Synchroniza-</u>tion <u>T</u>echnology, (BDST), the local and remote databases are continuously synchronized.

- The **Press Module** collects real-time data from each press. The pressman records labor and down-time reason codes. Waste, paper consumption and ink usage are also tracked.
- The **Scheduling Module** is used to define the requirements of the jobs prior to going to press. Data may be provided automatically by an installed scheduling system.
- The **Press Status Module** is used throughout the company to view real-time pressroom status information.
- The Management / Reporting Module is used to define the various master files used by the system and to produce the various charts and reports necessary to track and measure pressroom performance.

The **File Server** contains databases common to all modules. The Management computer may be used as the server on small Peer-to-Peer networks.

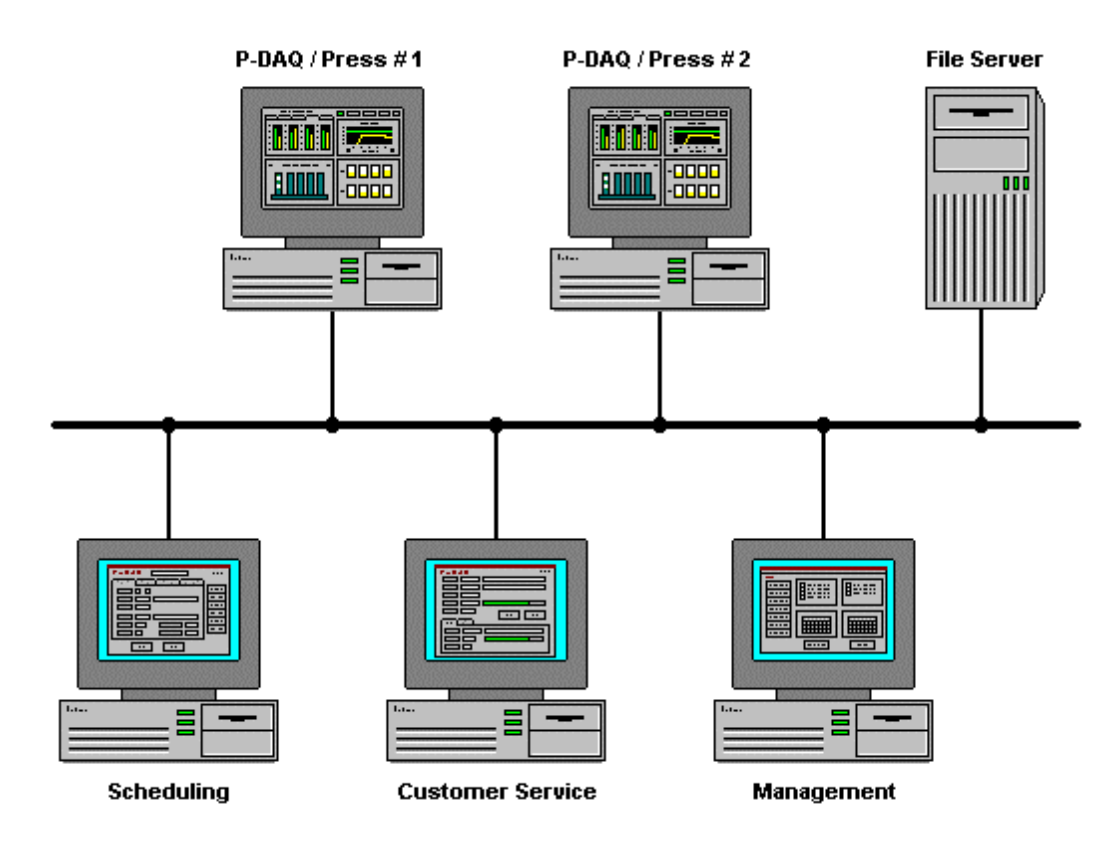

# **System Features**

- Utilizes standard PC computer hardware
- Microsoft Windows-NT/2000/XP/Vista/7 graphical interface
- Touch-screen technology
- Client / Server technology
- Shop-floor data collection interface

# **Basic Measurements**

- Gross impression count / Feet of Paper
- Press speed
- Good count
- Employee Time

# **Statistics**

(Maintained by press, by date, by shift, and by job)

- Makeready I time
- Makeready II time + gross + waste
- Run time + gross + waste
- Down time + waste (by reason code)
- Number of unscheduled stops
- Good count by job

# **Events Recorded**

- Shift change
- Form started
- Makeready I started
- Makeready II started
- Run started
- Press stopped
- Press re-started
- Press speed change
- Count complete
- Form complete

# Chapter 2 Hardware Installation

Hardware components necessary for data acquisition are provided and vary depending on the actual press configuration and the features to be implemented.

# **NASTech Supplied Devices**

NASTech is responsible for providing the following hardware devices when applicable:

- EP210 DAQ device(s)
- Press Interface Module Electronics.
- Various cables as outlined on the System Cabling page of this guide. (Chapter 2 - Page 12)

# **Customer Supplied Devices**

**P-DAQDP** utilizes standard PC hardware. Since the printing press is being monitored in real-time, the faster the press the faster the computer should be. The customer is responsible for providing the following hardware devices:

- Server computer:
  - At Least a 450 MHz CPU, 40GB HD, 128MB RAM.
  - SVGA Video Card, Network Interface Card..
  - Data Back-Up device.
- Press Computers:
  - At Least a 450 MHz CPU, 40GB HD, 128MB RAM.
  - SVGA Video Card, Network Interface Card.
  - Serial Port.
- Sensors, Buttons, Switches and associated Electrical wiring.
- Various cables as outlined on the System Cabling page of this guide. (Chapter 2 - Page 12)

# **Electrical Outlets**

- The customer is responsible for providing power to the system.
- EP210 DAQ devices require AC outlets.
- AC power outlets are also required for the Laser Printer (Optional).

# Input Signals

The customer is responsible for providing all input Sensor, PLC, and Control connections between the press and the **P-DAQDP Press Interface Module**. (Note: All input wiring should be shielded to prevent noise)

The input signals to be used vary depending on the configuration of the press and the features of **P-DAQdp** to be utilized. This section outlines the available options, and explains some common installation procedures. Upon installation, more detailed instructions and the necessary wiring diagrams will be provided.

#### **Gross Impressions**

 Gross Count - Encoder to record pulses used to gross feet of paper, and to derive press speed.

#### Net Impressions

• **Divert Gates** - A sensor or **PLC** signal that indicates that the divert gate is closed.

# Install Press Computer Devices

- Install the network interface card. Refer to manufacturer's documentation for details.
- Install the ELO Touch monitor software and configure. The monitor should be configured to use Serial Port 1. Refer to ELO's documentation for more details.
- Install the Laser Printer and software drivers. Refer to the Manufacturer's documentation for details.

# System Cabling

# EP210 DAQ

The following diagram illustrates the basic cabling requirements of the press management system utilizing a sub-network of EP210 Data Acquisition cards and Ethernet connectivity to scales.

| UPS<br>Vetwork<br>Press<br>PC<br>Serial 1<br>Serial 2<br>Video<br>Network Card<br>Printer |
|-------------------------------------------------------------------------------------------|
| Press Sensors, PLC's, and Switches                                                        |
| -In-<br>Gross Count<br>Good Divert                                                        |

Electrical Wiring, supplied by user.

Video Cable, M14 to M14 supplied by manufacturer. Serial Cable, F9 to M9 supplied by manufacturer. (ELO) Serial Cable, F9 to M9 supplied by manufacturer. (UPS) Serial Cable, F9 to F9 supplied by NASTech. CAT5 Cables (straight through), supplied by user. Printer Cable supplied by manufacturer.

# Chapter 3 Software Installation

# NASTech Supplied Software

NASTech is responsible for providing the following software:

• P-DAQdp Installation programs.

# **Customer Supplied Software**

The customer is responsible for providing the following software:

- Server computer
  - Windows Server / XP / Vista / Windows 7.
  - Microsoft Access (Optional).
  - Microsoft SQL Server. (Optional)
- Press Computers:
  - Windows XP / Vista / Windows 7.

# **Initial Installation**

**P-DAQdp** is installed onto your hard disk using a special installation program. The contents of the installation CD may be copied to your file server to simplify the installation for multiple presses. This must be the method used if a CD-ROM drive is not available on the **P-DAQdp** press computer(s). The **P-DAQdp** directory on the file server into which the system is installed must have read/write access from each of the client computers.

## **Server Installation**

- Set Control Panel \ Regional Settings \ Short Date to "MM/dd/yy" and enter the correct date.
- Set **Control Panel** \ **Regional Settings** \ **Time** to "HH:mm:ss" and enter the correct time.
- Execute **PDAQdp-ServerInstall.exe** and follow the directions on the screen to set up **P-DAQdp**.
- Note: After Installation, you may be prompted to restart the server as various DLL and OCX files may need to be registered in Windows. You may continue the installation and schedule this restart at a more convenient time if necessary.
- Copy **PDAQdp-ServerInstall.exe** program and the press and client installs to the **PDAQdp\Install** directory.
- Copy all the P-### directories received from NASTech to the PDAQdp directory.
- Install SQL Database Software. Refer to Microsoft's documentation for more information (Only if you will be using SQL databases).

#### Server Configuration

- Open the "System.ini" file located in the C:\PDAQdp\Shared directory. Edit and save the file as follows:
  - Init Path = "Init"
  - Local Base Path = "\PDAQdp"
  - Network Base Path = "YourServer\PDAQdp"
  - 'DBTYPE = "SQL" (If you are using a SQL server Database, remove the ' (apostrophe) at the beginning of the line.
- Edit **Security.ini** in the **PDAQdp\Shared\Init** directory. This will allow users to have read/write access to various programs. For example:
  - [P-Sched]
  - Default = "Read"
  - Administrator = "Update"
  - ♦ JOHN SMITH = "Update"
- Edit DataPurge.ini in the PDAQdp\Shared\Init directory. DataPurge.exe allows redundant data to be deleted from the server. The entries made to this file should be specified in military time, a short period of time right after the scheduled network backup. The "DataPurge.exe" file may be left running on the server at all times, or you may schedule the task using Windows Scheduler to perform the purge on a weekly or monthly basis. For example:
  - BegPurgeTime = 05:00
  - EndPurgeTime = 06:00
- Edit DataSync.ini in the PDAQdp\Shared\InitPress directory. "DataSync.exe" automatically transfers data to and from each press computer and the server. While this is a necessary function of the system, data should not be transferred while the server is performing its scheduled backup. The entries made to this file should be specified in military time, as a window of time at which the network backup occurs. For example, if the network backup begins at 2AM:
  - Beg Save Time = 01:00
  - End Save Time = 04:00

- Run P-Maint.exe from the PDAQdp\Shared directory and update the Following Tables. These tables may be set up by NASTech personnel prior to installation. (For more help on running P-Maint, refer to the Utilities section of this guide):
  - Press
  - Cost Center
  - OperCode
  - Form Type
  - Employee
  - Product

#### Server SQL Setup

- (Skip this section if you are not running SQL server).
- Install Microsoft SQL Server on P-DAQDP Server.
- Execute "Start...Programs...Microsoft SQL Server...Query Analyzer".
- Open "PDAQdp\Shared\Database\PDAQ6.SQL".
- Execute SQL script to create **PDAQ** database(s).
- Set permissions for P-DAQDP press and client computers.
- Execute "Start...Programs...Microsoft SQL Server...Import and Export Data".
- If importing from Access Databases:
   Select Source = Microsoft Access = "PDAQdp\Shared\Database\Remote.mdb".
- If importing from SQL Databases: Select Source = Microsoft SQL = "PDAQdp\Shared\Database\".
- Select Destination = "PDAQdp" database.
- Select ALL tables. Un-select ALL Queries.
- Continue with import.
- Execute "Start...Programs...Microsoft SQL Server...Import and Export Data".
- Select Source = Microsoft Access = "PDAQdp\Shared\Database\Stats.mdb".
- Select Destination = "PDAQdp" database.
- Select ALL tables. Un-select ALL Queries.
- Continue with import.

## **Press Installation**

- Set up a user on the machine as an administrator.
- Log Into the machine with the user you just created.
- Set Control Panel \ Regional Settings \ Date to "MM/dd/yy" and enter the correct date.
- Set **Control Panel** \ **Regional Settings** \ **Time** to "HH:mm:ss" and enter the correct Date & Time.
- Execute **PDAQdp-PressInstall.exe** and follow the directions on the screen to set up the **P-DAQdp Press Module.**
- Open the "System.ini" file located in the C:/Program Files/PDAQdp directory. Edit and save the file as follows:
  - Init Path = "Init"
  - Local Base Path = "C:\Program Files\PDAQdp"
  - Network Base Path = "YourServer\PDAQdp"
  - 'DBTYPE = "SQL" (If you are using a SQL server Database, remove the ' (apostrophe) at the beginning of the line.

#### Press SQL Setup

- Create ODBC Data Source Name (DSN) called PDAQdp for new PDAQdp SQL Server database.
  - Start Settings Control Panel Administrative Tools Data Sources - ODBC. Click "Add". Select SQL Server, Click "Finish".
  - Name the database (PDAQdp), and select the NASTech Server.
  - NT or SQL authentication? It is recommended that NT authentication is used. If so, the NT password setup on the computer will allow access to the SQL database.
  - NT or SQL authentication? If SQL authentication is used, the following lines of code MUST be added to the C:/ProgramFiles/PDAQdp/System.ini file:
    - DB Name = PDAQdp
    - Database = PDAQdp
    - User Name = your computer's User Name
    - Password = your SQL Password

• Click "Change Default DB to", Select PDAQdp Database, Click Next.

#### Start P-DAQdp-Press

- Go to Start Menu → Programs → P-DAQdp-Press Module → SysUpd, right-click the SysUpd icon and select Properties. Edit and save the shortcut as follows:
  - Target: YourServer/PDAQdp/Shared/SysUpd.exe
  - Start In: C:/Program Files/PDAQdp/
- ♦ Run Start Menu → Programs → PDAQdp-Press Module → SysUpd and click the Update button.
- Run **DataSync** from the Desktop and click the **Continue** button.
- Data Sync will now transfer data from the server and populate the **Remote** database at the press. Please allow a few minutes for this process to take place.
- Start P-DAQdp, when prompted; enter the pallet ID format as B0000000. NASTech personnel will provide a list of pallet ID numbers prior to installation. You may also find the load ticket format in the associated Pressman.ini file located in the C:\Program Files\ PDAQdp\Init directory.

## **Client Setup**

- Execute **PDAQdp-PressInstall.exe** and follow the directions on the screen to set up the **P-DAQdp Press Module.**
- Open the "System.ini" file located in the C:/Program Files/PDAQdp-Client directory. Edit and save the file as follows:
  - Init Path = "Init"
  - Local Base Path = "C:\Program Files\PDAQdp-Client"
  - Network Base Path = "YourServer\PDAQdp"
  - 'DBTYPE = "SQL" (If you are using a SQL server Database, remove the ' (apostrophe) at the beginning of the line.

#### Client SQL Setup

- Create ODBC Data Source Name (DSN) called PDAQdp for new PDAQdp SQL Server database.
  - Start Settings Control Panel Administrative Tools Data Sources ODBC
  - Click "Add". Select SQL Server, Click "Finish".
  - Name database (PDAQdp), and select NASTech Server.
  - NT or SQL authentication? It is recommended that NT authentication is used. If so, the NT password setup on the computer will allow access to the SQL database.
  - NT or SQL authentication? If SQL authentication is used, the following lines of code MUST be added to the C:/ProgramFiles/PDAQdp-Client/System.ini file:
    - DB Name = PDAQdp
    - Database = PDAQdp
    - User Name = your computer's User Name
    - Password = *your SQL Password*
  - Click "Change Default DB to", Select PDAQdp Database, Click Next.
  - Test the connection.

#### Start PDAQdp-Client

- Go to Start Menu → Programs → PDAQdp-Client Module → SysUpd, right-click the SysUpd icon and select Properties. Edit and save the shortcut as follows:
  - Target: YourServer/PDAQdp/Shared/SysUpd.exe
  - Start In: C:/Program Files/PDAQdp-Client/
- ♦ Run Start Menu → Programs → PDAQdp-Client Module → SysUpd and click the Update button.
- ♦ Start P-Sched, P-Status, and P-Admin, from Start Menu →
   Programs → PDAQdp-Client

#### Add Shortcuts

- You should also create a folder on the desktop called PDAQdp. Add the following to the folder:
  - Shortcut to **P-Admin**
  - Shortcut to **P-Status**
  - Shortcut to **P-Sched**
  - Shortcut to our Website which is <u>www.nastechinc.com</u>
  - Shortcut to a new file called "**Password.txt**" (Create this file, add the following text, and save):
    - Username = yourcompanyname (all lowercase)
    - Password = support
- Let the users know that our **UserGuide** is available for viewing online. If you open it online versus downloading it, the worddoc contains hyperlinks in the Table of Contents. All of the report calculations are available there.

# Software Updates

Customers will be notified by email when software updates are available for download. It is recommended that you update the software within a reasonable time frame as to avoid redundant support issues.

#### Manual Updates

Manual Updates to the software are handled as follows:

- 1. Delete all files from the **PDAQdp/Shared/SoftwareUpdate** directory.
- 2. <u>Download</u> and save the .zip file to the **PDAQdp/Shared/SoftwareUpdate** directory.
- 3. Unzip the downloaded file and save its contents to the **PDAQdp/Shared/SoftwareUpdate** directory.
- 4. Run **Install.bat** from the **PDAQdp/Shared/SoftwareUpdate** directory and wait for completion.

- 5. Run **DataComp.exe** from the **PDAQdp/Shared** directory, and click the **Continue** button. If database field mismatches are present...
  - With SQL 2003 and prior: Run the included **Update2003.SQL** script in **SQL Query Analyser**, and run **DataCopy.exe** from the **Start Menu** at EACH press between forms.
  - With SQL 2005: Run the included Update2005.SQL script in SQL Query Analyser, and run DataCopy.exe from the Start Menu at EACH press between forms.
  - Without SQL: Run **DataCopy.exe** from the **PDAQdp/Shared** directory on the server, and from the **Start Menu** at EACH press between forms.
- 6. **Client PC Update:** The updated files will be transferred and installed at each client computer automatically when each associated program is terminated and re-executed.
- 7. **Press PC Update:** The updated files will be transferred and installed at each press computer automatically between forms, or to select press computers as per the entries in the **Update.ini** file.
- 8. **SysUpd.exe:** The updated files may be transferred and installed manually to each Press/Client computer by running the **SysUpd.exe** program at the associated computer. NOTE: This option overrides the Update Day and Time parameters added to the Pressman.ini file.

# **Initialization File**

The **Pressman.ini** file is used to set the editable parameters of the system. NASTech will provide a custom Pressman.ini file based on the parameters determined to be needed during the implementation phase of the project.

These parameters may be changed at any time by the customer when needed. Changes should be made to the Pressman.ini file that resides on the P-DAQDP server in the P-### directories. Pressman.exe must be restarted when changes are made to this file.

The parameters are divided into multiple sections as described below. Entries may be added or modified as required. Upper and lower case may be used as desired with additional spacing for readability since all characters are converted to lower case and imbedded spaces are discarded prior to evaluation.

#### Constants

| Parameter         | Default | Description                                                                                                    |
|-------------------|---------|----------------------------------------------------------------------------------------------------|
| Cost Center       |         | Press cost center ID.<br>Example: Cost Center = "451"                                                                                                    |
| Cost Center Desc  |         | Type and model of press.<br>Example: Cost Center Desc = "Harris M-1000"                                                                                                    |
| Crew ID           | Emp ID  | This entry defines whether the crew ID will be<br>defined by the shift number or by the employee<br>ID. Auto gets shift info from employee table,<br>manual defaults from employee table and allows<br>it to be changed.<br>(Shift, Emp ID, Auto, Manual)<br>Example: Crew ID = Emp ID |
| Default Idle Code |         | This entry is used to define the code used for<br>Idle-time between forms.<br>Example: DefaultIdleCode = 0999                                                                                                    |
| Emp Overlap Code  |         | <b>P-DAQDP</b> needs to know the non-chargeable<br>operation code to use for shift overlap when<br>passing information on to job costing. This is<br>done to prevent double charging a job.<br>Example: Emp Overlap Code = "8001"                                                      |

\*\*

| Parameter<br>Labor                           | <b>Default</b><br>No | Description<br>This entry is used to record Labor by operation<br>code for use by cost accounting. Secondly, this<br>entry is used to warn or force the pressman to<br>enter the MR1 and Run codes in the Setup Folder<br>of the main screen. Also allows these codes to be<br>cleared for subsequent entry when a new form is<br>started. The following are the possible entries and<br>the associated results.<br>Examples:<br>Labor = Yes (Forces)<br>Labor = Yes, Warn (Warns)<br>Labor = Yes, Force, Clear (Forces, Clears)<br>Labor = Yes, Warn, Clear (Warns, Clears) |   |
|----------------------------------------------|----------------------|----------------------------------------------------------------------------------------------------|---|
| Press Cutoff Speed                           | 3000<br>minus<br>50% | This is the minimum (Turn On) speed which must<br>be reached by the press in order to be considered<br>running by <b>P-DAQDP</b> . (Generally the minimum<br>speed at which product can be saved). The<br>second number is the (Turn off) speed reached<br>by the press to be considered NOT running by P-<br>DAQDP. If there is no second number, the default<br>is 50% of the cutoff (Turn On) speed.<br>(Impressions per Hour)<br>Example: Press Cutoff Speed = 4000, 1000                                                                                                | * |
| Press Speed Variance                         | 1800                 | This is the minimum change in press speed (IMP/HR) which is to be recoded in the Press<br>Log.<br>Example: Press Speed Variance = 3000                                                                                                    | * |
| Rated Speed                                  | 60000                | The maximum rated speed of the press.<br>Example: Rated Speed = 70000                                                                                                    |   |
| Report Idle Time                             | no                   | Used to report the "Default Idle Code" to the cost<br>accounting system.<br>Example: Report Idle Time = yes                                                                                                    |   |
| Shift Report Printer                         |                      | Specifies the printer to be used for Shift Reports.<br>Example:<br>Shift Report Printer ="\\SERVER\HPLaserjet4P"                                                                                                    |   |
| Shift Time-1<br>Shift Time-2<br>Shift Time-3 |                      | Specifies the start time for shift 1, 2 and 3. At<br>least 2 shifts must be defined and the duration of<br>each shift must be the same.<br>Example: ShiftTime-1 = 07:00<br>ShiftTime-2 = 15:00<br>ShiftTime-3 = 23:00                                                                                                    |   |

| <b>Parameter</b><br>Speed Timer Interval | <b>Default</b><br>500                 | <b>Description</b><br>The interval in milliseconds at which to read the<br>hardware counters. Entries less than 100 should<br>not be used on computers running at less than<br>400 megahertz. Valid intervals are 10 to 1000<br>inclusive.<br>Example: Speed Timer Interval = 250 | ** |
|------------------------------------------|---------------------------------------|----------------------------------------------------------------------------------------------------|----|
| Stop Minimum Time                        | 0                                     | This is the time in seconds needed to elapse<br>before a Press Stop or Automatic Manual Entry is<br>to remain entered in the Shift Log.<br>Example: Stop Minimum Time = 90                                                                                                    |    |
| Update Days                              | "MON,<br>TUE,<br>WED,<br>THU,<br>FRI" | Allows user to control when updates are allowed<br>to install on the press computer. Multiple days of<br>the week may be specified.<br>Example: Update Days = "MON, TUE"                                                                                                    |    |
| Update Times                             | "08:00-<br>16:00"                     | Allows user to control when updates are allowed<br>to install on the press computer. Multiple times of<br>the day may be specified. Example:<br>Update Times = "08:00-12:00, 13:00-16:00"                                                                                         |    |

| Database |
|----------|
|----------|

| Parameter   | Default | Description                                                                          |
|-------------|---------|--------------------------------------------------------------------------------------|
| Data Path 1 |         | Specifies the location and name of the <b>P-DAQDP</b> working database.              |
| Data Path 2 |         | Specifies the location and name of the <b>Master</b><br>File and Scheduler database. |
| Data Path 3 |         | Specifies the location and name of the <b>Statistical</b> database.                  |

# **Shop-Floor Interface**

| Parameter                                                            | Default | Description                                                                                                    |
|----------------------------------------------------------------------|---------|----------------------------------------------------------------------------------------------------|
| Auto Start Tran                                                      | no      | If reporting labor, this entry specifies whether or<br>not to send "Operation Started" transactions to<br>the <b>NASTech</b> shop-floor data collection system.                                                                                        |
| Class Codes                                                          |         |                                                                                                    |
| Company                                                              |         | The company identifier to be used when<br>reporting activity to the job costing system.<br>Example: Company = "001"                                                                                                    |
| Department                                                           |         | The department identifier to be used when<br>reporting activity to the job costing system.<br>Example: Company = "04"                                                                                                    |
| Division                                                             |         | The division identifier to be used when reporting activity to the job costing system.<br>Example: Company = "02"                                                                                                    |
| Force MR1 Code<br>Force MR2 Code<br>Force Run Code<br>Force Wsh Code | no      | This entry is used in conjunction with the "Labor"<br>parameter. This parameter causes the system<br>to display an error when the associated code<br>has not been entered into the Setup Folder of<br>the main screen.<br>Example: Force MR1Code = Yes |
| Ink Test Emp                                                         |         |                                                                                                    |
| Ink Usage                                                            | no      | Specifies whether or not to pass ink consumption data to the <b>NASTech</b> shop-floor data collection system.                                                                                                    |

| Parameter              | Default  | Description                                                                                                    |
|------------------------|----------|----------------------------------------------------------------------------------------------------|
| Labor                  | no       | Specifies whether or not to pass job costing &<br>labor data to the <b>NASTech</b> shop-floor data<br>collection system. Also, the EmpLog table is<br>used to record each employee's activity for the<br>shift. This parameter can also be used to force<br>or warn the operator if the make-ready and run<br>operation codes are not specified.<br>Example: Labor = yes,force<br>Labor = yes,warn |
| Labor Lunch Oper       |          |                                                                                                    |
| Labor Minimum Time     | 0        | The minimum number of seconds that the press<br>must be down before reporting the fault to the<br>job Costing system.<br>Example: Labor Minimum Time = 120                                                                                                    |
| Labor Prompt           | Function | Specifies the initial prompt message which<br>appears on the <b>NASTech</b> shop-floor data<br>collection system.<br>Example: Labor Prompt = "Tran Type"                                                                                                    |
| Labor Test Emp         |          |                                                                                                    |
| Non-Charge Job Number  | no       | Causes a job number to be associated with non-<br>chargeable transactions. If the parameter is<br>"no", the job number, form ID, etc are left blank.<br>Example: Non-Charge Job Number = yes                                                                                                    |
| Parity                 | none     | Specifies the parity to be used to communicate to the <b>NASTech</b> shop-floor data collection system. This entry must be compatible with the <b>TIM2B</b> to which the port is connected.                                                                                                    |
| Port                   | 0        | Specifies the PC serial port to be connected to the <b>NASTech</b> shop-floor data collection system.                                                                                                    |
| Report Idle Time       | No       | Determines weather the "Default Idle Code" gets<br>transferred to the cost accounting system.<br>Example: Report Idle Time = Yes                                                                                                    |
| Stopbits               | 1        | Specifies the number of stop bits to be used<br>when sending data to the <b>NASTech</b> shop-floor<br>data collection system. This entry must be<br>compatible with the <b>TIM2B</b> to which the port is<br>connected.                                                                                                    |
| Transaction Sequencing | no       | A technique used to ensure that data sent to the <b>NASTech</b> shop-floor data collection system is properly received. May be used in conjunction with the "Transaction Validation" parameter. Example: Transaction Sequencing = yes                                                                                                    |

# 3 - 16 Chapter 3 Software Installation

| Parameter              | Default | Description                                                                                                    |
|------------------------|---------|----------------------------------------------------------------------------------------------------|
| Transaction Validation | no      | A technique used to ensure that data sent to the <b>NASTech</b> shop-floor data collection system is properly received. May be used in conjunction with the "Transaction Sequencing" parameter. Example: Transaction Validation = yes |
| Work In Process        | no      | Specifies whether or not to pass WIP pallet transactions to the <b>NASTech</b> shop-floor data collection system.                                                                                                    |

#### Network

| Parameter | Default | Description                                                                                                    |
|-----------|---------|----------------------------------------------------------------------------------------------------|
| Parity    | none    | Specifies the parity to be used to communicate<br>with the delivery and roll stand data terminals.<br>This entry must be compatible with the <b>TIM1B</b> to<br>which the port is connected.<br>(odd, even, none)<br>Example: Parity = even    |
| Port      | 1       | Specifies the PC serial port to be used to<br>communicate with the delivery and roll stand<br>data terminals.<br>(1 or 2)<br>Example: Port = 1                                                                                                 |
| Speed     | 9600    | Specifies the baud rate to be used to<br>communicate with the delivery and roll stand<br>data terminals. This entry must be compatible<br>with the <b>TIM1B</b> to which the port is connected.<br>Example: Speed = 9600                       |
| Stopbits  | 1       | Specifies the number of stop bits to be used to<br>communicate with the delivery and roll stand<br>data terminals. This entry must be compatible<br>with the <b>TIM1B</b> to which the port is connected.<br>(1 or 2)<br>Example: Stopbits = 2 |

## **Telnet Interface**

| Parameter | Default | Description                                                                                  |
|-----------|---------|----------------------------------------------------------------------------------------------|
| Арр Туре  |         | Application for Telnet communications.<br>Example: App Type = "Primac"                       |
| Conn Type |         | The connection type of the machine to be<br>interfaced to.<br>Example: Conn Type = "Unidata" |

| Parameter  | Default | Description                                                                                                    |
|------------|---------|----------------------------------------------------------------------------------------------------|
| Host Type  |         | Operating system of machine to be interfaced to.<br>Example: Host Type = "Unix"                                   |
| IP Address |         | IP address of the machine to be interfaced to.<br>Example: Parity = even                                          |
| Password   |         | The password set up on the host computer for<br>access to the requested data.<br>Example: Password = "pdaqpress1" |
| Port No    | 23      | The port number as predefined by the Telnet<br>Connection.<br>Example: Port No = 23                               |
| User ID    |         | The User Name set up on the host computer for<br>access to the requested data.<br>Example: User ID = "pdaqpress1" |

#### Edit

This section is used to alter the data edit criteria of the system. The entries in this section consist of a Field Name followed by an equal sign, followed by a series of keywords and their associated values. The keyword and values sets are separated by semicolons. The use of spaces is optional.

| Keyword | Default | Description                                                                                                    |
|---------|---------|----------------------------------------------------------------------------------------------------|
| type    | 1       | 0 = Display Only<br>1 = Alphabetic or Numeric<br>2 = Alphabetic<br>3 = Numeric (no decimal)<br>4 = Numeric (decimal allowed)<br>5 = Date<br>6 = Time<br>8 = Yes/No                                                            |
| minl    | 1       | Minimum number of characters which may be entered.<br>Example: minl=3                                                                                                    |
| maxl    |         | Maximum number of characters which may be entered.<br>Example: maxl=8                                                                                                    |
| optreq  | R       | "R" = required, entry is required.<br>"O" = optional, entry may be left blank.<br>When left blank, the value defined by the "default" is inserted as<br>if it were keyed by the operator.<br>Example: optreq=o                |
| default |         | Default value to be used if user leaves the entry blank. If the data is optional this entry is displayed automatically. Example: Default=1                                                                                    |
| format  |         | Formats the parameter to allow for leading zeros, or the<br>elimination of leading zeros.<br>Example: format=00 (adds a leading zero to single digit number)<br>Example: format=#0 (removes leading zero from 2 digit number) |
| minv    |         | Minimum numeric value which may be entered.<br>Example: minv=1                                                                                                    |
| maxv    |         | Maximum numeric value which may be entered.<br>Example: maxv=999                                                                                                    |
| scaler  | 2       | Maximum number of digits which may follow decimal point.<br>Example: scaler=2                                                                                                    |
| pattern |         | A sequence of element size, type and constants. Multiple patterns are separated by commas. For example, a telephone number pattern might be: pattern=3N-4N, 3N-3N-4N                                                          |

| Keyword | Default | Description                                                                                                    |
|---------|---------|----------------------------------------------------------------------------------------------------|
| level   | 1       | <ul> <li>0 = field may not be changed.</li> <li>1 = field may only be changed when <b>P-DAQDP</b> is in STOP mode.</li> <li>2 = field may be changed at any time. (Check with NASTech before using this feature).</li> </ul> |
| valdat  |         | Used to define the valid entries for a given parameter. Valid<br>entries are separated by commas.<br>Example: valdat=a,b,c,d                                                                                                 |
| Verify  | No      | Verifies the employee against the Employee table.<br>Example: verify=yes                                                                                                    |

# **3 - 20** Chapter 3 Software Installation

The following describes the default edit criteria for each entry field. The last group defines the edit criteria for entry fields on the remote terminals. To alter the edit criteria, place the command in the **Edit** section of the **Pressman.ini** file. To force a 7 digit numeric job number, enter the following command.

| Parameter Default Edit Criteria |                                                                                                    | Default Edit Criteria                                                                                                    |
|---------------------------------|----------------------------------------------------------------------------------------------------|----------------------------------------------------------------------------------------------------|
|                                 | CrewEmpID<br>CrewEmpName<br>CrewID                                                                                                    | "type=1; maxl=6; optreq=o; level=2"<br>"type=1; maxl=30; optreq=o; level=2"<br>"type=1; maxl=4; optreq=o; level=2; valdat=a,b,c,d"                                                                                                    |
|                                 | JobNo<br>JobDesc<br>JobCust<br>JobCustName<br>JobQuantity<br>JobFormID<br>JobFormDesc<br>JobFormType<br>JobFormTypeDesc<br>JobFormRunNo<br>JobFormRerun<br>JobFormSigs | <pre>"type=1; maxl=8" "type=1; maxl=30; level=2" "type=1; maxl=6; level=2" "type=3; maxl=10; minv=1; maxv=999999999; level=2" "type=1; maxl=6" "type=1; maxl=30; level=2" "type=1; maxl=6; level=2" "type=1; maxl=6; level=2" "type=3; maxl=3; minv=1; maxv=999" "type=3; maxl=1; minv=1; maxv=8"</pre> |
|                                 | MR1OperCode<br>MR2OperCode                                                                                                    | "type=1; minl=2; maxl=6; level=2"<br>"type=1; minl=2; maxl=6; level=2"                                                                                                    |

#### Label

This section is used to alter selected headings within the system to match those used by your company. The entries in this section consist of a Keyword followed by an equal sign, followed by the new heading to be used. If the new heading is too long, it may be truncated.

| Keyword           | Default | Description                                                |
|-------------------|---------|------------------------------------------------------------|
| Crew<br>Crew: *** | Crew    | Heading on folder tab.<br>Heading for associated text box. |
| Job<br>Job: ***   | Job     | Heading on folder tab.<br>Heading for associated text box. |
| Sigs<br>Sigs: *** | Sigs    | Heading on folder tab.<br>Heading for associated text box. |

\*\*\* Represents the original heading to be changed.

Examples:

| Crew = "Emps"                        | Changes heading on folder tab.           |
|--------------------------------------|------------------------------------------|
| Crew: 1st Pressman = "Lead Pressman" | Changes 1 <sup>st</sup> pressman's title |
| Job: Sigs/Form = "Num On"            |                                          |
| Sigs: Sigs/Imp = "Number Up"         |                                          |
# Chapter 4 Press Module

## Main Screen

| lob Information                                                                       | P-DAQ DP                  | Op              | -Code                           |
|---------------------------------------------------------------------------------------|---------------------------|-----------------|---------------------------------|
| Paper Type RC8049<br>NEW ERA MATTE INK JET                                            | XEROX DP<br>Version 6.1.8 | Makeready       | Waiting For                     |
| 8 Pages                                                                               | IDLE                      | Running         | Break Down<br>Crew Fix / Adjust |
| Status                                                                                | Machine<br>Idle           | Run<br>Complete | Break Down<br>Tech Fix / Adjust |
| 0                                                                                     | CONTINUE                  | Machine<br>Idle | Scheduled<br>Maintenance        |
| Hours Waste<br>Makeready 0:00 Makeready 0<br>Running 0:00 Running 0                   | Speed 0                   |                 |                                 |
| Total 0:00 Spoil % 0 %                                                                |                           |                 | ]                               |
| Current Operator         Next Operator           8888         Test Employee         1 | Terminate                 |                 | <u> </u>                        |

The following pages will describe each section of the Main Screen in detail.

## **Job Information Panel**

The Job Information Panel displays the current Job.

| Job Information       |                          |
|-----------------------|--------------------------|
| Paper Type            | 408629                   |
|                       | KALLIMA WEB 9PT CIS PLUS |
| Fold Type             | 8PG                      |
|                       | 8 Page                   |
| New Paper / Fold Type |                          |

| Paper Type       | Displays the Paper Type Code as selected from the Product Code table.        |
|------------------|------------------------------------------------------------------------------|
|                  | Displays the Paper Type Description as selected from the Product Code table. |
| Fold Type        | Displays the Fold Type Code as selected from the Form Type table.            |
|                  | Displays the Fold Type Description as selected from the Form Type table.     |
| New Paper Button | Used to display the Product Code and Form Type screens for subsequent entry. |

## **Product Code Screen**

| Product Code |                              |          |
|--------------|------------------------------|----------|
| Туре         | Description                  |          |
| 402695       | WESTVACO STERLING ROLLS      | •        |
| 402701       | MEAD REVERE GLOSS ROLLS      |          |
| 408609       | MEAD DEPENDOWEB ROLLS        |          |
| 408629       | 29 KALLIMA WEB 9PT CIS PLUS  |          |
| 408635       | STARBRITE UNCOATED ROLLS     |          |
| 408662       | KALLIMA 10PT PLUS ROLLS      |          |
| 408701       | WESTVAOC CIT ROLLS AOL OWNED |          |
| 408707       | WESTVACO STERLING WEB COVER  |          |
| 408739       | STARBRITE UNCOATED ROLLS     |          |
|              |                              | <b>•</b> |
|              | OK Cancel                    |          |

| Туре        | The Paper Code as entered into the Product table.                                    |
|-------------|--------------------------------------------------------------------------------------|
| Description | The Paper Code Description as entered into the Product table.                        |
| OK          | Enters the selected Paper Type into the system and closes the dialog box.            |
| Cancel      | Used to close the dialog box, without starting a new job and without changing Paper. |
|             |                                                                                      |

## **Status Panel**

This folder is used to display the current status of the Paper Type being run.

| Sta                  | itus  |                      |       |
|----------------------|-------|----------------------|-------|
|                      | 2,1   | 173                  |       |
|                      | Hours |                      | Waste |
| Makeready<br>Running | 0:18  | Makeready<br>Running | 361   |
| Downtime             | 0:08  | Total                | 371   |
| Total                | 0:48  | Spoil %              | 0%    |

| Good (Large) | Good Quantity (Linear Feet)                |
|--------------|--------------------------------------------|
| Hours        |                                            |
| Makeready    | Makeready Hours.                           |
| Running      | Running Hours.                             |
| Downtime     | Downtime Hours.                            |
| Total        | Total Hours.                               |
| Waste        |                                            |
| Makeready    | Makeready Waste (Linear Feet).             |
| Running      | Running Waste (Linear Feet).               |
| Total Waste  | Total Waste (Linear Feet).                 |
| Spoil %      | Waste Percentage. ( = Waste / Gross * 100) |

### **Operator Panel**

This Operator Panel identifies the pressmen on the associated shift. This information should be defined prior to the start of each shift.

| Current Operator | Next Operator |
|------------------|---------------|
| Sign On Sign     | Off Report    |
| Sign On Sign     | ОП Кероп      |

| Employee #    | Employee ID Number.                            |
|---------------|------------------------------------------------|
| Employee Name | Employee Name.                                 |
| Shift #       | Shift Number.                                  |
| Sign-On       | Used to sign on to the system.                 |
| Sign-Off      | Used to sign off the system.                   |
| Report        | Used to view or print the Shift Detail Report. |

## **Center Panel**

| P-DAQ DP<br>XEROX DP<br>Version 6.1.8 |
|---------------------------------------|
| Running                               |
| Down<br>( 9:55:47 PM )                |
| Gate Closed                           |
| Speed 321                             |
| Terminate                             |

| Run Indicator       | Displays the Status or the Run.                                              |
|---------------------|------------------------------------------------------------------------------|
| Operation Indicator | Displays the current operation being performed.                              |
| Gate Position       | The position of the Dump Gate.                                               |
| Speed               | Displays the current press speed.                                            |
| Continue            | Used to initialize the counters when starting or re-<br>starting the system. |
| Terminate           | Used to terminate the application.                                           |

### **Operations Panel**

The Operations Panel is used to provide for the selection of operation codes.

The buttons displayed here are user defined and used controlled. Therefore, only those codes that are valid for your plant / press are presented to the operator.

Operation Codes are defined in the Pressman.ini file.

These codes are also dynamically displayed, for example, only those codes that are valid at any particular point in the run are enabled for selection. **Fig.1** 

The buttons used for operation codes can also be presented to the operator using multi level control. **Fig.2** shows the operations displayed after the **Waiting** button has been pressed.

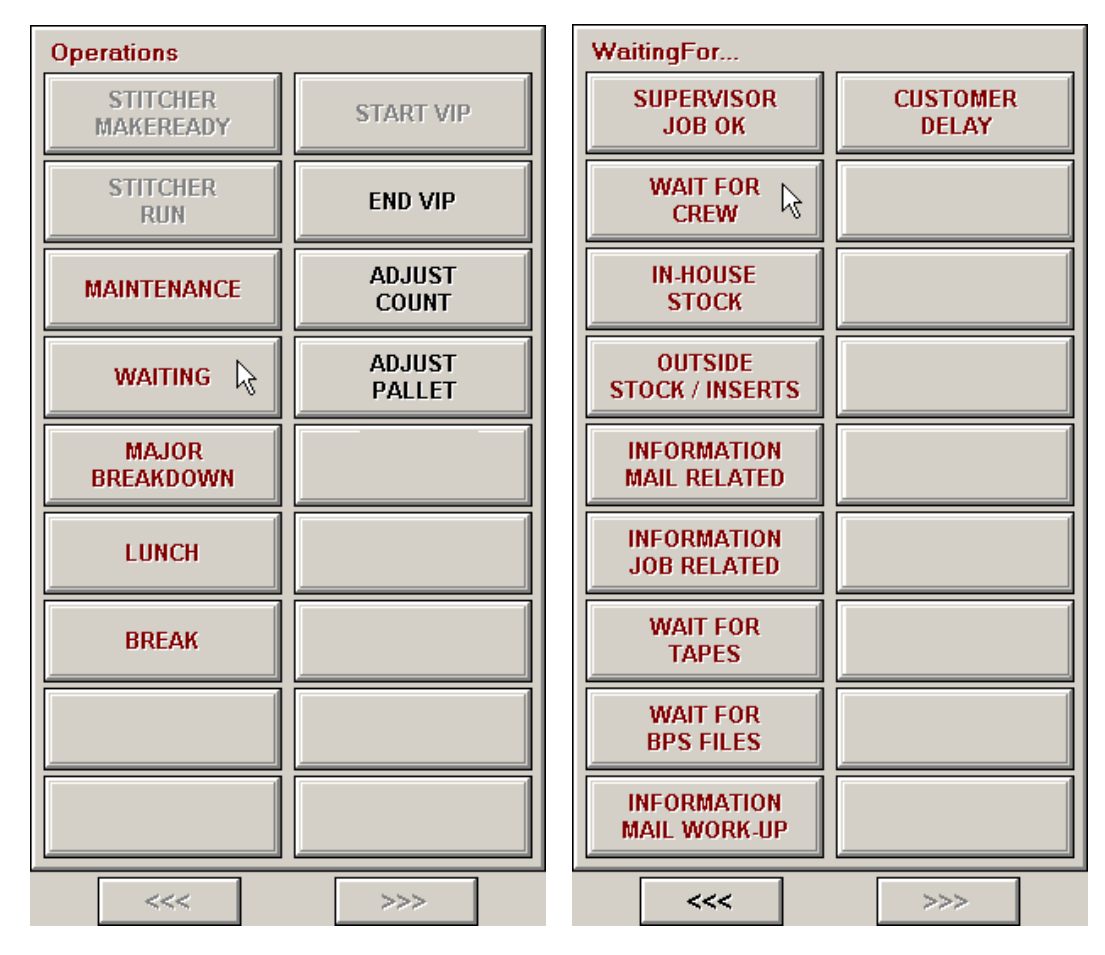

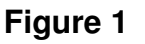

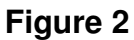

## Functions

Buttons in the Operations Panel are typically used to enter the following Operations:

| Break        | Used to indicate that an operator break has begun.        |
|--------------|-----------------------------------------------------------|
| Lunch        | Used to indicate that an operator lunch break has begun.  |
| Make-Ready   | Used to select the Makeready Operation Code.              |
| Run          | Used to select the Run Operation Code.                    |
| Downtime     | Used to select Downtime Activity Codes.                   |
| Run Complete | Used to indicate that the current run has been completed. |
| Machine Idle | Used to place the system into an Idle state.              |

# Chapter 5 Procedures

## Start-Up

To start the system, double-click the desktop **P-DAQDP** icon.

Start the **DataSync** program if not already running.

When starting or Re-starting the system, click the **Continue** button on the Center Panel.

| 1 1 m                                                               |                           |                 |                                 |
|---------------------------------------------------------------------|---------------------------|-----------------|---------------------------------|
| bb Information                                                      | P-DAQ DP                  | Ор              | -Code                           |
| aper Type RC8049 NEW ERA MATTE INK JET                              | XEROX DP<br>Version 6.1.8 | Makeready       | Waiting For                     |
| B Pages                                                             | IDLE                      | Running         | Break Down<br>Crew Fix / Adjust |
| Status                                                              | Machine<br>Idle           | Run<br>Complete | Break Down<br>Tech Fix / Adjust |
| 0                                                                   | CONTINUE                  | Machine<br>Idle | Scheduled<br>Maintenance        |
| Hours Waste<br>takeready 0:00 Makeready 0<br>running 0:00 Running 0 | Speed 0                   |                 |                                 |
| owntime 0:00 Total 0<br>Total 0:00 Spoil % 0 %                      |                           |                 |                                 |
| Current Operator Next Operator                                      | ]<br>                     |                 |                                 |
| 8888 Test Employee                                                  | Terminate                 |                 |                                 |

To terminate, click the **Terminate** button.

## Sign-On

Before any activity is performed, the Pressman performing the activity must be signed on to the system.

If you arrive at work and there is nobody currently signed on to the system, click the **Current Operator** Tab.

If you are relieving a currently signed on employee click the **Next Operator** Tab.

Use the following procedure to complete the sign on...

Click the **Sign-On** Button.

| Current Operator | Next Operator |
|------------------|---------------|
|                  |               |
| Sign On Sign     | Off Report    |

Enter your Employee ID.

| Operator ID                                                                                               |            |         |
|----------------------------------------------------------------------------------------------------|------------|---------|
| 9999                                                                                                    | Caps       | Lock ON |
| `     1     2     3     4     5     6     7     8     9     0     -     =                                 | Backspace  | Del     |
| Q W E R T Y U I O P [                                                                                     | <b>]</b> \ | Home    |
| Caps Lock A S D F G H J K L ; '                                                                           | Enter      | •       |
| Shift         Z         X         C         V         B         N         M         ,         .         / | Shift      | •       |
| Space                                                                                                    | Cancel     | End     |

3. Enter the Shift Number.

| Shift Number |   |   |        |        |      |
|--------------|---|---|--------|--------|------|
| 1            |   |   |        |        |      |
| 7            | 8 | 9 | Del    | 1      | Home |
| 4            | 5 | 6 | Bsp    | :      | •    |
| 1            | 2 | 3 | Entor  | -      | •    |
| 0            | ) |   | ciller | Cancel | End  |

## Job Setup

In the case of Digital Presses P-DAQdp defines a job as a Paper Type and Fold Type combination that is to be run. Actual job numbers used by the system are auto-generated. In an effort to properly track jobs by Paper and Fold Type, when changing Paper Type, a new Job must be started.

To Select the Paper Type and Fold Type on a new run, use the following procedure...

1. To ensure that the previous run has been completed, click the **Run Complete** button on the Operations Panel.

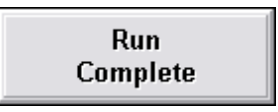

2. Click the New Paper / Fold type Button.

New Paper / Fold Type

3. Select the Paper Type from the **Product Code** Screen.

| Product Co | de                       |          |  |
|------------|--------------------------|----------|--|
| Туре       | Description              |          |  |
| RC8042     | NEW PG INK JET GLS       | <b>•</b> |  |
| RC8045     | UTP BK INKJET MATTE      |          |  |
| RC8046     | 400 PPI SEBAGO B18       |          |  |
| RC8047     | 400 PPI SEBAGO B18       |          |  |
| RC8048     | PUB MATTE INKJET         |          |  |
| RC8049     | 49 NEW ERA MATTE INK JET |          |  |
| RC8050     | GLATFELTER A50 SHADE     |          |  |
| RC8051     | GLATFELTER A50 SHADE     |          |  |
| RC8052     | FINCH OPAQUESM           |          |  |
| RC8564     | UTOPIA INK JET BOOK      |          |  |
|            | OK Cancel                |          |  |

4. Select the Fold Type from the **Product Code** Screen.

| Form Type |             |   |
|-----------|-------------|---|
| Туре      | Description |   |
| 12PG      | 12 Pages    | • |
| 16PG      | 16 Pages    |   |
| 8PG       | 8 Pages     |   |
|           |             |   |
|           |             |   |
|           |             |   |
|           |             |   |
|           |             |   |
|           |             |   |
|           |             | • |
|           | OK Cancel   |   |

## Makeready 1

After a new Paper Type / Form Type is selected, P-DAQdp automatically enters into its Makeready 1 Status. All time and waste incurred is now being recorded against the new job.

| P-DAQ DP - Copyright 2001-2006 - NASTech,                                                              | Inc Flower Mound, Texas   | 75028           |                                 |
|----------------------------------------------------------------------------------------------------|---------------------------|-----------------|---------------------------------|
| Job Information                                                                                        | P-DAQ DP                  | Op-0            | Code                            |
| Paper Type RC8049<br>NEW ERA MATTE INK JET                                                             | XEROX DP<br>Version 6.1.8 | Makeready       | Waiting For                     |
| B Pages                                                                                                | Makeready I               | Running         | Break Down<br>Crew Fix / Adjust |
| Status                                                                                                 | Makeready                 | Run<br>Complete | Break Down<br>Tech Fix / Adjust |
| 0                                                                                                    | Gate Open                 | Machine<br>Idle | Scheduled<br>Maintenance        |
| Hours Waste<br>Makeready 0:03 Makeready 0<br>Rupping 0:00 Rupping 0                                    | Speed 0                   |                 |                                 |
| Downtime         0:00         Total         0           Total         0:03         Spoil %         0 % |                           |                 |                                 |
| Current Operator         Next Operator           8888         Test Employee         1                  | Terminate                 |                 |                                 |
| Sign On Sign Off Report                                                                                |                           |                 |                                 |

The Center Panel's Run Status Indicator will turn Yellow and display "Makeready 1".

The Center Panel's Operation Indicator will turn Yellow and display the Makeready 1 Operation Code Description.

The Status Panel will begin to update the Makeready Time and Waste statistics.

NOTE: Press Stops during Makeready are not tracked.

## Makeready 2

When the press starts and reaches speed above 100 Feet / Minute, P-DAQdp enters into its Makeready 2 Status.

| 📮 P-DAQ DP - Copyright 2001-2006 - NASTech, Inc Flower Mound, Texas 75028 (Licensed to Courier - Ken 🗔 🗔 🔀                              |                           |                 |                                 |
|----------------------------------------------------------------------------------------------------|---------------------------|-----------------|---------------------------------|
| Job Information                                                                                                    | P-DAQ DP                  | Op-(            | Code                            |
| Paper Type RC8049<br>NEW ERA MATTE INK JET                                                                                              | XEROX DP<br>Version 6.1.8 | Makeready       | Waiting For                     |
| Fold Type BPG<br>B Pages                                                                                                    | Makeready II              | Running         | Break Down<br>Crew Fix / Adjust |
| Status                                                                                                    | Makeready                 | Run<br>Complete | Break Down<br>Tech Fix / Adjust |
|                                                                                                    | Gate Open                 | Machine<br>Idle | Scheduled<br>Maintenance        |
| Hours Waste<br>Makeready 0:08 Makeready 234<br>Running 0:00 Running 0<br>Downtime 0:00 Total 234<br>Total 0:08 Spoil % 0 %              | Speed 324                 |                 |                                 |
| Current Operator         Next Operator           8888         Test Employee         1           Sign On         Sign Off         Report | Terminate                 |                 |                                 |

The Center Panel's Run Status Indicator will turn Yellow and display "Makeready 2".

The Center Panel's Operation Indicator will turn Yellow and display the Makeready 2 Operation Code Description.

The Status Panel will continue to update the Makeready Time and Waste statistics.

NOTE: Press Stops during Makeready are not tracked.

## Running

Once good product is being produced, closing the dump gate initializes the Good Counter and P-DAQdp enters into its Running Status.

| P-DAQ DP - Copyright 2001-2006 - NASTech, I                                                                                                    | Inc Flower Mound, Texas   | 75028 (Licensed to C | ourier - Ken 🖃 🗆 🔀              |
|----------------------------------------------------------------------------------------------------|---------------------------|----------------------|---------------------------------|
| Job Information                                                                                                    | P-DAQ DP                  | Op-                  | Code                            |
| Paper Type RC8049<br>NEW ERA MATTE INK JET                                                                                                    | XEROX DP<br>Version 6.1.8 | Makeready            | Waiting For                     |
| B Pages                                                                                                    | Running                   | Running              | Break Down<br>Crew Fix / Adjust |
| Status                                                                                                    | Running                   | Run<br>Complete      | Break Down<br>Tech Fix / Adjust |
| 55                                                                                                    | Gate Closed               | Machine<br>Idle      | Scheduled<br>Maintenance        |
| Hours     Waste       Makeready     0:08     Makeready     401       Running     0:00     Running     0       Downtime     0:00     Total     401       Total     0:08     Spoil %     0 % | Speed 328                 |                      |                                 |
| Current Operator         Next Operator           8888         Test Employee         1           Sign On         Sign Off         Report                                                    | Terminate                 |                      |                                 |

The Center Panel's Press Indicator will turn Green and display "Running".

The Center Panel's Operation Indicator will turn Green and display the Run Operation Code Description.

The Gate Position Indicator will turn Green.

The Status Panel will update the Run Time and Waste statistics.

## **Run Waste**

When the press is running and the dump gate is opened, the Gat Position Indicator will turn Red and the product will be counted as Running Waste.

| P-DAQ DP - Copyright 2001-2006 - NASTech, I                                                                                                    | nc Flower Mound, Texas    | 75028 (Licensed to C | ourier - Ken 🖃 🗆 🔀              |
|----------------------------------------------------------------------------------------------------|---------------------------|----------------------|---------------------------------|
| Job Information                                                                                                    | P-DAQ DP                  | Op-                  | Code                            |
| Paper Type RC8049 NEW ERA MATTE INK JET                                                                                                    | XEROX DP<br>Version 6.1.8 | Makeready            | Waiting For                     |
| B Pages                                                                                                    | Running                   | Running              | Break Down<br>Crew Fix / Adjust |
| Status                                                                                                    | Running                   | Run<br>Complete      | Break Down<br>Tech Fix / Adjust |
| 358                                                                                                    | Gate Open                 | Machine<br>Idle      | Scheduled<br>Maintenance        |
| Hours         Waste           Makeready         0:08         Makeready         401           Running         0:01         Running         15           Downtime         0:00         Total         416           Total         0:03         Spoil %         4 % | Speed 309                 |                      |                                 |
| Current Operator     Next Operator       8888     Test Employee     1       Sign On     Sign Off     Report                                                                                                    | Terminate                 |                      |                                 |

The Status Panel will update the Run Waste statistics.

## **Press Stops**

When the press stops for longer than 1 minute during Running, P-DAQdp enters into its Down Status.

| P-DAQ DP - Copyright 2001-2006 - NASTech,                                                                                                    | Inc Flower Mound, Texas   | 75028 (Licensed to C | ourier - Ken 🖃 🗆 🔀              |
|----------------------------------------------------------------------------------------------------|---------------------------|----------------------|---------------------------------|
| Job Information                                                                                                    | P-DAQ DP                  | Op-0                 | Code                            |
| Paper Type RC8049<br>NEW ERA MATTE INK JET                                                                                                    | XEROX DP<br>Version 6.1.8 | Makeready            | Waiting For                     |
| B Pages                                                                                                    | Down                      | Running              | Break Down<br>Crew Fix / Adjust |
| Status                                                                                                    | Down<br>(9:55:47 PM)      | Run<br>Complete      | Break Down<br>Tech Fix / Adjust |
|                                                                                                    | Gate Open                 | Machine<br>Idle      | Scheduled<br>Maintenance        |
| 358                                                                                                    |                           |                      |                                 |
| Hours Waste<br>Makeready 0:08 Makeready 401                                                                                                    | Speed 0                   |                      |                                 |
| Running         0:02         Running         137           Downtime         0:00         Total         538           Total         538         538 |                           |                      |                                 |
| Current Operator                                                                                                    |                           |                      |                                 |
| Statistic operator         Next Operator           8888         Test Employee         1                                                            | Terminate                 |                      |                                 |
| Sign On Sign Off Report                                                                                                    |                           |                      |                                 |

The Center Panel's Run Status Indicator will turn Red and display "Down".

The Center Panel's Operation Indicator will flash Red and display the time of the failure.

## Restarting

When the press re-starts and reaches speed above 100 Feet / Minute, P-DAQdp enters into its Restarting Status.

| P-DAQ DP - Copyright 2001-2006 - NASTech,                                                                  | Inc Flower Mound, Texas   | 75028 (Licensed to C | ourier - Ken 🖃 🗆 🔀              |
|----------------------------------------------------------------------------------------------------|---------------------------|----------------------|---------------------------------|
| Job Information                                                                                            | P-DAQ DP                  | Op-Code              |                                 |
| Paper Type RC8049 NEW ERA MATTE INK JET                                                                    | XEROX DP<br>Version 6.1.8 | Makeready            | Waiting For                     |
| 8 Pages                                                                                                    | Restarting                | Running              | Break Down<br>Crew Fix / Adjust |
| Status                                                                                                    | Down<br>(9:55:47 PM)      | Run<br>Complete      | Break Down<br>Tech Fix / Adjust |
|                                                                                                    | Gate Open                 | Machine<br>Idle      | Scheduled<br>Maintenance        |
| 358                                                                                                    |                           |                      |                                 |
| Hours Waste<br>Makeready 0:08 Makeready 401                                                                | Speed 320                 |                      |                                 |
| Running         0:02         Running         186           Downtime         0:02         Total         587 |                           |                      |                                 |
| Total 0:12 Spoil % 34 %                                                                                    |                           |                      |                                 |
| Current Operator Next Operator                                                                             | ]                         |                      |                                 |
| 8888     Test Employee     1       Sign On     Sign Off     Report                                         | Terminate                 |                      |                                 |

The Center Panel's Run Status Indicator will turn Yellow and display "Restarting".

When the dump gate is closed, the Center Panel's Press Status Indicator will turn Green and display the Running Status of the Press.

The Center Panel's Operation Indicator will remain flashing Red until a Downtime Reason Code has been selected for the press stop.

## **Downtime Codes**

To select the Downtime Reason code, click the Downtime Code category, then select the actual code from the list.

| Operations            |                  | WaitingFor                  |                   |
|-----------------------|------------------|-----------------------------|-------------------|
| STITCHER<br>MAKEREADY | START VIP        | SUPERVISOR<br>JOB OK        | CUSTOMER<br>DELAY |
| STITCHER<br>RUN       | END VIP          | WAIT FOR<br>CREW            |                   |
| MAINTENANCE           | ADJUST<br>COUNT  | IN-HOUSE<br>STOCK           |                   |
| WAITING 🔓             | ADJUST<br>PALLET | OUTSIDE<br>STOCK / INSERTS  |                   |
| MAJOR<br>BREAKDOWN    |                  | INFORMATION<br>MAIL RELATED |                   |
| LUNCH                 |                  | INFORMATION<br>JOB RELATED  |                   |
| BREAK                 |                  | WAIT FOR<br>TAPES           |                   |
|                       |                  | WAIT FOR<br>BPS FILES       |                   |
|                       |                  | INFORMATION<br>MAIL WORK-UP |                   |
| <<<                   | >>>              | <<<                         | >>>               |

## **Idle Codes**

Idle Operation Codes are used to account for time where the operator is not running the press. Idle codes are used for Breaks, Scheduled Maintenance, and when signing off with no shift relief.

To put the machine into an idle stats, simply click an idle code button.

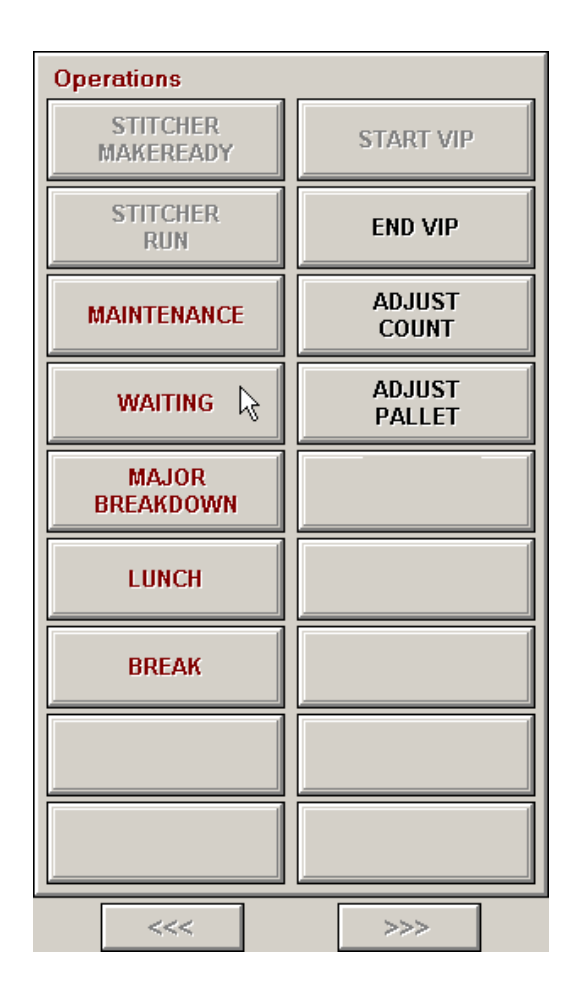

## Sign-Off

If you are signing of and there is nobody relieving you, click the "Press Idle" button.

If local management requires, click the Report Button to print your shift detail report.

If you are signing of and the next operator is defined and has signed on, click the Sign-Off button.

| Current Operator   | Next Operator |  |
|--------------------|---------------|--|
| 8888 Test Employee | 0ff Report    |  |

# Chapter 6 Job Scheduling Module

### Overview

The Job Scheduling module is used to store the jobs which are scheduled to run on press. The data defined here is stored until the Pressman selects the job from the **P-DAQDP** console. This saves time and eliminates the need for the Pressman to enter the information required to monitor job activity.

#### Main Screen

The main screen is used to define the job and form to be run. This screen also defines the number of different signatures on the form and the expected hours and waste for the form.

| P-DAQ Scl   | neduli | ing Mod | tule          |          |        |        |        | -       |        |
|-------------|--------|---------|---------------|----------|--------|--------|--------|---------|--------|
| 001         |        |         |               |          |        |        |        | Ve      | er 6.4 |
| Job Form    | n      | Sigr    | natures       | Paper    | Ť      |        | Ink    | ]       |        |
| Sequence    | 1      | of 1    | 001 Test Cos  | t Center |        |        | v      | First   |        |
| Job No.     | 12345  | 56      | Test Job      |          |        |        |        |         |        |
| Cust ID     | 12345  | 5       | Test Customer |          |        |        |        | Previou | IS:    |
| Quantity    | 1      | 20,000  |               |          | Revi   | sion   | 0      | New     |        |
| Form No.    | 1      |         | Form 1        |          |        |        |        | Сору    |        |
| Form Type   | TST    |         | Test Form Typ | e        |        |        |        |         |        |
| Run No.     | 1      | _       | Operati       | ons      |        | Planne | ł      | Delete  | :<br>  |
|             |        |         | M/R-1 Code    | 1000     | Run Sp | beed   | 12,000 | Save    |        |
| Sigs/Form   |        |         | M/R-2 Code    |          | M/R H  | ours   | 0.20   | Restore | е      |
|             | _      |         | Run Code      | 2000     | Run H  | ours   | 10.00  | Next    |        |
| Roll Stands | 1      |         | W/U Code      |          | M/R W  | 'aste  | 580    |         |        |
| Color Units | 5      |         |               |          | Run W  | aste   | 100    | Last    |        |
|             |        | ОК      |               | Close    | J      | Su     | mmary  | ]       |        |

### Details

Sequence

The current job being viewed and the total number of jobs in the schedule.

| Job No.     | The job number and description of the job being run. The job description is displayed automatically if present on the job master file.   |
|-------------|----------------------------------------------------------------------------------------------------|
| Cust ID     | The customer ID and customer name. The customer name is displayed automatically if present on the Customer master file.                  |
| Press ID    | The press the job is scheduled to run on. The job may be<br>moved to different press by selecting the press from the<br>drop down list.  |
| Form No.    | The form number and description of the form being run.                                                                                   |
| Form Type   | The form type and description of the form being run. The description is displayed automatically if present on the Form Type master file. |
| Run No.     | The run number of the form being run.                                                                                                    |
| Rerun       | The rerun number of the form on press.                                                                                                   |
| Sigs/Form   | The number of different signatures being delivered.                                                                                      |
| Roll Stands | The number of roll stands used for this job.                                                                                             |
| Color Units | The number of color units used for this job.                                                                                             |

The scheduled hours and waste figures are used by **P-DAQdp** to compare actual hours and waste to that of the schedule. These figures are also graphed in the Press Module (Performance Screen) for pressmen to determine whether or not he or she is performing on schedule.

### Controls

| First    | View first job in the schedule. Disabled if job sequence number 1 is currently being displayed.                                                                                                 |
|----------|----------------------------------------------------------------------------------------------------|
| Previous | View prior job in the schedule. Disabled if job sequence number 1 is currently being displayed.                                                                                                 |
| New      | Creates a new job sequence number and clears all fields for subsequent entry.                                                                                                    |
| Сору     | Copies the data from the currently displayed job to a new<br>job sequence number. The copied job definition may then<br>be selectively modified to define the specifications of the<br>new job. |
| Delete   | Deletes the currently displayed job from the schedule. A warning message is displayed to help eliminate accidental deletions.                                                                   |

| Save               | Saves the current job schedule in the database.                                                                                                    |
|--------------------|----------------------------------------------------------------------------------------------------|
| Restore            | Reads the data from the database for the current job.<br>This function is used to negate any and all changes made<br>to the current job since the last time it was saved to the<br>database. |
| Next               | View next job in the schedule. Disabled if the last job sequence number is currently being displayed.                                                                                        |
| Last               | View last job in the schedule. Disabled if the last job sequence number is currently being displayed.                                                                                        |
| Screen Menu Option | ns                                                                                                    |
| OK                 | Saves the current job and exits the program.                                                                                                    |
| Cancel             | Exits the program without saving the current job.                                                                                                    |
| Summary            | Displays the Job Summary screen. The current job remains selected.                                                                                                    |

### **Summary Screen**

This screen is used to quickly locate a record to be edited. Records may also be deleted and their priorities may be increased or decreased.

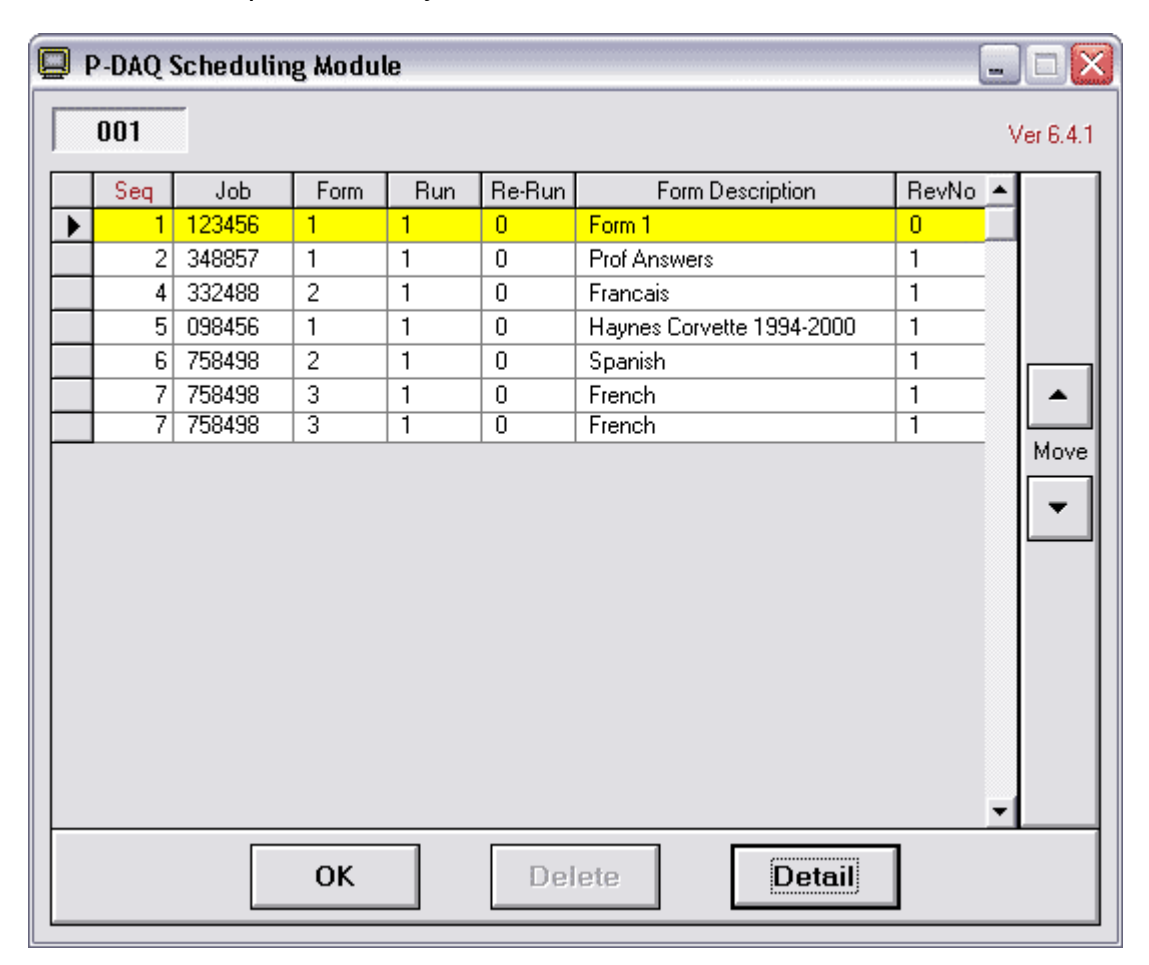

| Customer Name | The job or the form description may be displayed in lieu of<br>the customer name by adding a parameter to the<br>constants section of the P-Sched.ini file as follows:<br>Job Sched Desc = "J"<br>or |
|---------------|----------------------------------------------------------------------------------------------------|
|               | Job Sched Desc = "F"                                                                                                    |
| Move UP       | Increase the priority of the currently selected record.                                                                                                    |
| Move DOWN     | Decrease the priority of the currently selected record.                                                                                                    |

# **Screen Menu Options**

| OK     | Saves the current record and exits the program.                                                              |
|--------|----------------------------------------------------------------------------------------------------|
| Delete | Delete the currently selected record. A warning message is displayed to help eliminate accidental deletions. |
| Detail | Display the Job Detail screen. The currently selected record is displayed on the Main Screen.                |

### **Signature Definition**

This folder identifies the associated signature. The data displayed here is normally defined by the scheduling module and displayed here for reference only. The number of tabs present is based on the signatures associated to the current form. This data may be modified if necessary.

| 📮 P-DAQ Scheduli | ng Module  |             |         |           |
|------------------|------------|-------------|---------|-----------|
|                  |            |             |         | Ver 6.4.1 |
| Job Form         | Signatures | Paper       | Ink     | ļ         |
|                  |            |             |         | First     |
| Sig No. 1        | Test Sig   |             |         | Previous  |
| Width            |            | Quantity 12 | 0,000   | New       |
| Length           |            | Overrun     | 0       | Сору      |
| Sig/Imp 1        |            | Routing     |         | Delete    |
| Delivery #       | 1 2 3 4    | 1           |         | Save      |
| Put on Pallet #  |            | ]           |         | Restore   |
|                  |            |             |         | Next      |
|                  |            |             |         | Last      |
|                  | ОК         | Close       | Summary |           |

| Sig No.  | Signature ID and description.                                       |
|----------|---------------------------------------------------------------------|
| Width    | The width of the signature.                                         |
| Length   | The length of the signature.                                        |
| Quantity | The number of signatures required.                                  |
| Overrun  | The allowable overrun for the signature.                            |
| Current  | The number of good signatures produced thus far.                    |
| Waste    | The number of waste signatures produced thus far.                   |
| Sigs/Imp | The number of signatures of this type produced for each impression. |

| Sigs/Del   | The deliveries receiving the signature. Each button refers<br>to a delivery. The value within the depressed button refers<br>to the number of signatures of this type which are passed<br>to the delivery. Each time the button is pressed, the<br>number within is incremented by 1. A blank faced button<br>is used to indicate that a delivery is not used for the<br>signature. In the example above, we are getting 2<br>signatures of this type from each impression. The first<br>signature is delivered to Delivery #1 and the second to<br>Delivery #2. The same delivery may not be used for<br>different signatures.                                                                                                    |
|------------|----------------------------------------------------------------------------------------------------|
| Sigs/Pal   | The pallets receiving the signature. Each button refers to<br>a pallet position. The value within the depressed button<br>refers to the number of signatures of this type which are<br>accumulated on the pallet. Each time the button is<br>pressed, the number within is incremented by 1. A blank<br>faced button is used to indicate that a pallet position is not<br>used for the signature. In the example above, we are<br>getting 2 signatures of this type from each impression.<br>The first signature is delivered to Delivery #1 and the<br>second to Delivery #2, however, signatures from both<br>deliveries are accumulated on the same pallet at position<br>#1. The same pallet may not be used for different<br>signatures. |
| Lift Count | The average number of signatures accumulated at the<br>stacker for delivery to the pallet. This number is<br>calculated by averaging the 5 largest lifts placed on the<br>first pallet. This data may be changed from the terminal<br>located at the delivery station.                                                                                                    |
| Lifts/Skid | The number of lifts of the size defined above which can be placed on the pallet. This data may be changed from the terminal located at the delivery station.                                                                                                    |
| Routing    | Optional entry which may be printed on the load ticket to identify the destination of the pallet.                                                                                                    |

### **Paper Definition**

This folder identifies the stock being used at each of the roll stands. The data displayed here is normally defined by the scheduling module and displayed here for reference only. The number of tabs present is based on the number of roll stands being used. This data may be modified if necessary.

| 📮 P-DAQ Scheduling Module     |           |
|-------------------------------|-----------|
|                               | Ver 6.4.1 |
| Job Form Signatures Paper Ink | 1         |
| 1                             | First     |
| Deckert 12245                 | Previous  |
| Desc Test Paper               | New       |
| W x L 23.000 × 0.000          | Сору      |
| Weight 60                     | Delete    |
|                               | Save      |
|                               | Restore   |
|                               | Next      |
|                               | Last      |
| OK Close Summary              |           |

#### Details

ProductThe paper inventory product ID being used.DescThe description of the stock being used.WidthThe roll width of the stock being used.WeightBasis weight of the stock being used.

### Ink Definition

This folder identifies the ink to be used in conjunction with each of the color units. If one or more of the color units will not be used, the ink information may be omitted.

| P-DAQ Scheduling Module       |           |
|-------------------------------|-----------|
|                               | Ver 6.4.1 |
| Job Form Signatures Paper Ink | ,         |
| 1 2 3 4 5                     | First     |
| Ink ID 43232                  | Previous  |
| Desc Magenta                  | New       |
|                               | Сору      |
|                               | Delete    |
|                               | Save      |
|                               | Restore   |
|                               | Next      |
|                               | Last      |
| OK Close Summary              |           |

- Ink ID The inventory product identifier for the ink being used.
- Desc The description of the ink being used.
- Ink Color The color of the ink being used.

# Chapter 7 Press Status Module

### **Overview**

P-Status can be used by scheduling, customer service, and management to determine the current status of jobs on press.

### **Status Summary Screen**

This screen is used to view the status of up to 20 presses at once. To view status details, click any field for the associated press, job or form.

| 📮 P-DAQ Machine Status (Version 6.3.4) |         |         |               |         |          |           |          |          |          |       |            |
|----------------------------------------|---------|---------|---------------|---------|----------|-----------|----------|----------|----------|-------|------------|
| Machine                                | Job #   | Form ID | Customer Name | Ordered | Complete | Remaining | MR.Waste | RunWaste | Imp./Hr. | To Go | % Complete |
| 160                                    | 6523232 | 5-1     | PRINT GUIDE   | 45,000  | 41,032   | 3,968     | 0        | 2.0 %    | 55,700   | 0:04  | 91%        |
| 201                                    | 5676890 | 3-1     | PENNEY        | 6,000   | 503      | 5,497     | 0        | 44.6 %   | 38,700   | 0:09  | 8%         |
| 202                                    | 4333454 | 1-1     | RED ROSE      | 12,000  | 10,913   | 1,087     | 0        | 7.4 %    | 0        | ??:?? | 91%        |
| 203                                    | 1223245 | 3-1     | GTRRB         | 67,000  | 37,603   | 29,397    | 0        | 3.4 %    | 38,700   | 0:46  | 56%        |
| 204                                    | 5642344 | 3-1     | GTRRB         | 56,000  | 37,603   | 18,397    | 0        | 3.4 %    | 38,700   | 0:29  | 67%        |
| 207                                    | 0504032 | 3-1     | UNICEF        | 17,000  | 1,441    | 15,559    | 0        | 8.0 %    | 45,000   | 0:21  | 8%         |
| 208                                    | 1577894 | 3-1     | TARGET        | 23,000  | 9,278    | 13,722    | 0        | 6.4 %    | 24,900   | 0:33  | 40%        |

| Machine       | The cost center number.                         |
|---------------|-------------------------------------------------|
| Job #         | The job number.                                 |
| Form ID       | The form, run and rerun numbers.                |
| Customer Name | The customer name.                              |
| Ordered       | The quantity requested.                         |
| Complete      | The total number of completed net signatures.   |
| Remaining     | The number of remaining net signatures.         |
| Waste         | The current waste sigs for the associated form. |
| Imp/Hr.       | The speed of the press in impressions per hour  |
| To Go         | The time to go based on the current speed.      |
| % Complete    | The percentage of completed signatures.         |

#### **Status Detail Screen**

The folder tabs represent the presses that may be viewed. Once selected, the current status is displayed. The status is then updated approximately every 15 seconds. The last date and time the status was updated is displayed below the form description. If for any reason, the status cannot be updated for 60 seconds or more, the red indicator to the right will turn on and begin to flash. This can occur if the Network Server is not available or when a system back up is in process.

| 📮 P-DAQ Machine Status for Hantscho Mark XVI 🛛 🛛 🔀 |           |                                                                |  |  |
|----------------------------------------------------|-----------|----------------------------------------------------------------|--|--|
| 201                                                |           |                                                                |  |  |
| Hantscho I                                         | Mark XVI  | Ver 6.3.1                                                      |  |  |
| Job                                                | 5676890   | SUMMER08                                                       |  |  |
| Customer                                           | 766678    | PENNEY                                                         |  |  |
| Form                                               | 3         | SIG.3                                                          |  |  |
| Run-Rerun .                                        | 1_0       | As of 08/07/07 @ 10:05:22                                      |  |  |
| Quantity                                           | 1,842,975 | Running                                                        |  |  |
| Current                                            | 1,116,815 | 61%                                                            |  |  |
| Remaining                                          | 726,160   |                                                                |  |  |
| Time To Go 9:28<br>Time To Go 8:36                 |           | based on Average Speed 76,706<br>based on Current Speed 84,400 |  |  |

| Job             | The job number and associated description.      |
|-----------------|-------------------------------------------------|
| Customer        | The customer number and name.                   |
| Form            | The form and form description.                  |
| Run-Rerun       | The run and rerun numbers.                      |
| Quantity        | The quantity requested.                         |
| Status          | The current press status.                       |
| Current         | The total number of completed signatures.       |
| % Complete      | The percentage of the form which is complete.   |
| Remaining       | The number of remaining signatures.             |
| Waste           | The total waste for the associated form.        |
| Imp/Hr.         | The speed of the press in impressions per hour. |
| To Go (Average) | The time to go based on the average speed.      |
| To Go (Current) | The time to go based on the current speed.      |

# Chapter 8 Management / Reporting Module

## **Overview**

The Management / Reporting module is used to display and/or print selected reports. Each report contains selection criteria that may be specified to limit the amount of data reported.

| 📮 P-DAQ Management / Reporting Module - Copyright 1996-2006 - NASTech, Inc Flower Mound, Texas 75028 |                                                                                                    |                                                                                                    |                                                                                                    |  |  |  |
|----------------------------------------------------------------------------------------------------|----------------------------------------------------------------------------------------------------|----------------------------------------------------------------------------------------------------|----------------------------------------------------------------------------------------------------|--|--|--|
| ech                                                                                                  | - Selector                                                                                                    | Proce                                                                                                    | Version 6.5.13                                                                                                    |  |  |  |
| t Reporting                                                                                          | Selector  System Logs Job Statistics Press Statistics Production Detail by Press Production Analysis Shift Summary Net Production Run Waste Report Production Waste Report Press Speed and Waste Daily Production Summary Press Statistics (Trend Analysis) Press Statistics 2 (Trend Analysis) Press Statistics 2 (Trend Analysis) Press Statistics (YTD Averaging) Stop Analysis Crew Reporting Paper Statistics Ink Statistics Test Reports | Press         © 620 Lithoman 5/C         © 640 Timsons 2 Color         © 720 Roland 2 Color High Speed         © 724 Roland 5 Color Convert Perf         © 100 TYPESETTING DEPRECIATION         Select ALL         Clear ALL         Start Date         Start Date         12       3       4       5       6       7       8       9       10       11       12       13       14       15       16       17       18       19       20       21       22       23       24       25       26       27       28       29       20       1       22       22       23       3       4       5       6       7       8       9       10       11       12       13       14       15       16       17       18       19       20       21       22       23       24       25       26       27       28       29       29       24       25       26       27       28       29       24       25       26       27       28       29       24       25       26       27       28       29       24       25       < | Shift         Image: Shift 1         Image: Shift 2         Image: Shift 2         Image: Shift 3             Select ALL             End Date             Image: Shift 3             Image: Select ALL             Image: Select ALL              Image: Select ALL <t< th=""></t<> |  |  |  |
| P-DAG Managemen                                                                                      |                                                                                                    | 30         31         1         2         3         4         5           Summary         Detail                                                                                                    | 30 31 1 2 3 4 5                                                                                                    |  |  |  |

The available reports are presented as a series of buttons on the left hand side of the screen.

When a report is selected, the four panels to the right are used to specify the selection criteria required for the particular report. Once the selection criterion has been specified, the report may be displayed by clicking on the Summary, Detail, or Process button.

Once a report is displayed, it may be printed in its entirety or selectively by page.

Upon selecting a report and by clicking the Process, Summary, or Detail button, the **P-DAQDP** reporting system analyzes the system logs and builds a summary database which summarizes all data needed for the selected report.

When a report is not run periodically, the next time you run the report, the system needs to update the summary databases. Depending on the amount of data to be summarized, this process may take a while and the given report may not display right away. There are a few ways to make sure that the summary databases are up to date as outlined in the following procedures:

- From the P-Admin main screen, without selecting a report, click the Process button. This will summarize all data for all reports at one time. Performing this task periodically reduces the amount of time it takes for reports to display.
- Using Windows "Scheduled Tasks", you may schedule P-Admin to run periodically, and the summary databases to be updated automatically. This ensures that the summary databases are always up to date. The following is the procedure to set up the task:
  - Choose Start\ControlPanel\SheduledTasks.
  - Click "Add Scheduled Task".
  - Click "Next".
  - Click the "Browse" button and browse the server to the PDAQdp\Shared directory and select the P-Admin.exe file.
  - Follow the instructions to select the time and enter the user name and password when prompted.
  - Check the box marked "Open Advanced Properties for this Task when I click Finish" button and click the finish button.
  - In the *Run* field, change the path to read exactly as in the following: C:\PDAQdp\Shared\P-Admin.exe AUTO
  - In the Start In field, make sure the path is as following:
     C:\PDAQdp\Shared
### **Multiple Report View**

Multiple reports can be opened simultaneously. Once a report is open, the **Open Report** button is used to produce another report.

Once multiple reports are opened, you may toggle the reports to be viewed using the dropdown list. To close the associated report, use the **Close Report** button.

|        | ing moune     | - copyright | 1990-2003 - NASTec   | n, Inc Flower Mound, Texas | 13020         |             |          | _ |
|--------|---------------|-------------|----------------------|----------------------------|---------------|-------------|----------|---|
| 7 Sł   | nift Log (1   | L)          | •                    | Open Report Clos           | e Report      |             |          |   |
| Sh     | ift Log ()    | 1           |                      |                            |               |             |          |   |
| Sh     | ift Summar    | v (1)       |                      |                            |               |             |          | _ |
| Pr     | oduction A    | nalvsis (   | L1 N                 |                            |               |             |          |   |
|        |               |             |                      |                            |               |             |          |   |
|        |               |             | •                    |                            |               |             |          |   |
| 01     | 100.0         |             |                      |                            |               |             |          |   |
| Sh     | ITT LO        | bd          |                      |                            |               |             |          |   |
|        |               | -9          |                      |                            |               |             |          |   |
| Mac    | hine: 620 Li  | ithoman 5/C |                      | Per                        | riod: 05/22/2 | 005 thru 05 | /23/2005 |   |
|        |               |             |                      |                            |               |             |          |   |
| Date   | Time          | Elapsed     | Event                | Oper/Reason                | Speed         | Gross       | Waste C  |   |
| 05/22  | 00:00:00      | 00:08:44    | *** Shift Change *** | Employee # 6106            | 0             | 0           | 0        |   |
| 05/22  | 00:08:44      | 00:00:08    | Manual Entry         | WEEKEND/HOLIDAY SHUTD      | 0             | 0           | 0        |   |
| 05/22  | 00:08:52      | 11:51:08    | * Sign-off *         | Employee # 6106            | 0             | 0           | 0        |   |
| 05/22  | 12:00:00      | 12:00:00    | *** Shift Change *** | Employee # 6106            | 0             | 0           | 0        |   |
| 05/23  | 00:00:00      | 00:12:46    | *** Shift Change *** | Employee # 6104            | 0             | 0           | 0        |   |
| 05/23  | 00:12:46      | 00:00:00    | Manual Entry         | PREVENTIVE MAINT (OPERA    | 0             | 0           | 0        |   |
| 05/23  | 00:12:46      | 03:11:45    | * Sign-on Shift 3 *  | Employee # 6111            | 0             | 0           | 0        |   |
| 05/23  | 03:24:31      | 00:00:00    | Form Started         | Form: 50447 1-1            | 0             | 0           | 0        |   |
| 05/23  | 03:24:31      | 00:02:15    | Makeready I          | ORIGINAL MAKEREADY 4 U     | 0             | 0           | 0        |   |
| 05/23  | 03:26:46      | 00:19:33    | Makeready II         | ORIGINAL MAKEREADY 4 U     | 6,000         | 121         | 121      |   |
| 05/23  | 03:46:19      | 01:07:58    | Manual Entry         | FOLDER ADJUSTMENT          | 0             | 4,522       | 4,522    |   |
| 05/23  | 04:54:17      | 00:01:00    | Makeready II         | ORIGINAL MAKEREADY 4 U     | 6,000         | 4,688       | 4,688    |   |
| 05/23  | 04:55:17      | 00:15:23    | Manual Entry         | WEB BREAK                  | 0             | 4,788       | 4,788    |   |
| 05/23  | 05:10:40      | 00:01:00    | Makeready II         | ORIGINAL MAKEREADY 4 U     | 6,100         | 4,943       | 4,943    |   |
| 05/23  | 05:11:40      | 00:20:47    | Manual Entry         | WEB BREAK                  | 0             | 5,043       | 5,043    |   |
| 05/23  | 05:32:27      | 00:01:07    | Makeready II         | ORIGINAL MAKEREADY 4 U     | 6,200         | 5,173       | 5,173    |   |
| 05/23  | 05:33:34      | 00:21:28    | Manual Entry         | WEB BREAK                  | 0             | 5,289       | 5,289    |   |
| 05/23  | 05:55:02      | 00:00:11    | Makeready II         | ORIGINAL MAKEREADY 4 U     | 6,000         | 5,354       | 5,354    |   |
| 05/23  | 05:55:13      | 00:01:22    | Manual Entry         | WEB BREAK                  | 0             | 5,370       | 5,370    |   |
| 05/23  | 05:56:35      | 00:01:05    | Makeready II         | ORIGINAL MAKEREADY 4 U     | 6,000         | 5,450       | 5,450    |   |
| 05/23  | 05:57:40      | 00:19:06    | Manual Entry         | WEB BREAK                  | 0             | 5,561       | 5,561    |   |
| 05/23  | 06:16:46      | 00:17:47    | Makeready II         | ORIGINAL MAKEREADY 4 U     | 6,000         | 5,693       | 5,693    |   |
| 05/23  | 06:34:33      | 01:08:20    | Manual Entry         | DEVOTIONAL                 | 0             | 9,695       | 9,695    |   |
| 05/23  | 07:42:53      | 00:01:01    | Makeready II         | ORIGINAL MAKEREADY 4 U     | 6,000         | 9,868       | 9,868    |   |
| 05/23  | 07:43:54      | 00:26:54    | Manual Entry         | WEB BREAK                  | 0             | 9,970       | 9,970    |   |
| 05/23  | 08:10:48      | 00:06:46    | Makeready II         | ORIGINAL MAKEREADY 4 U     | 6,100         | 10,141      | 10,141   |   |
| 05/23  | 08:17:34      | 00:14:44    | Running              | DOUBLE PARALLEL            | 14,000        | 11,581      | 11,581   |   |
| 05/23  | 08:32:18      | 01:02:17    | Press Stopped        | FOLDER ADJUSTMENT          | 0             | 15,008      | 11,927   |   |
| 05/23  | 09:34:35      | 00:34:03    | Press Stopped        | WEB BREAK                  | 0             | 16,177      | 16,177   |   |
| 05/23  | 10:08:38      | 00:21:55    | Press Stopped        | FOLDER ADJUSTMENT          | 0             | 17,690      | 17,690   |   |
| 05/23  | 10:30:33      | 01:01:30    | Press Stopped        | FOLDER ADJUSTMENT          | 0             | 19,447      | 19,447   |   |
| 05/23  | 11:32:03      | 00:24:10    | Restart Running      | DOUBLE PARALLEL            | 25,100        | 23,371      | 23,371   |   |
| 05/23  | 11:56:13      | 00:03:47    | * Sign-on Shift 2 *  | Employee # 6106            | 25,100        | 33,469      | 23,476   |   |
| 05/23  | 12:00:00      | 00:11:11    | *** Shift Change *** | Employee # 6106            | 25,100        | 35,047      | 23,551   |   |
| 05.000 | 12:11:11      | 00:29:32    | Press Stopped        | PREVENTIVE MAINT (OPERA    | 0             | 39,687      | 23,714   |   |
| 05/23  | 1 4. 1 1. 1 1 |             |                      |                            |               |             |          |   |

### **Print Dialog Box**

Reports can be printed selectively or in their entirety using the print dialog box.

Select the printer to print to, select all pages or enter a page range as shown, and click the **Print** button.

| Select P | rinter                                                                      | Copies    |
|----------|-----------------------------------------------------------------------------|-----------|
| LaserJe  | NASTECH-01                                                                  | 1 •       |
| Page Ra  | nge                                                                         | . <u></u> |
| O All    |                                                                             | Print     |
| Page:    | s 1-4                                                                       | h         |
|          | Enter page numbers separated by commas and/or page range. Example: 1.3.9-15 | Cancel    |

### Email Dialog Box

Reports can be sent via email using the default email program on the associated client computer. Third party software called "PDF995" is required to convert the report into a PDF file. Please contact a NASTech representative for more information about this software.

Select all pages or enter a page range as shown, and click the **Send** button.

| Print                                                                          |        |
|--------------------------------------------------------------------------------|--------|
| Select Printer                                                                 | Copies |
| PDF995                                                                         |        |
| Page Range                                                                     |        |
| © All<br>© Pages 1-4                                                           | Send   |
| Enter page numbers separated by commas<br>and/or page range. Example: 1,3,9-15 | Cancel |
|                                                                                |        |

P-Admin will automate the PDF conversion process, open the email client, and attach the PDF file to the message.

| P-DAQ     | Report   |           |                 |                  |                 |                 | _ [ |      |
|-----------|----------|-----------|-----------------|------------------|-----------------|-----------------|-----|------|
| Eile E    | dit ⊻iew | Insert    | F <u>o</u> rmat | <u>T</u> ools    | <u>M</u> essage | He              | lp  | - 🥂  |
| 🛋<br>Send | Cut      | Copy      | Paste           | <b>У</b><br>Undo | che             | <b>/</b><br>eck |     | »    |
| From:     | JohnSmit | h@PrintCo | o.com           |                  |                 |                 |     | •    |
| 😭 To:     | JaneDoe  | @PrintCo. | com             |                  |                 |                 |     |      |
| 😭 Cc:     |          |           |                 |                  |                 |                 |     |      |
| Bcc:      |          |           |                 |                  |                 |                 |     |      |
| Subject:  | P-DAQ Re | port      |                 |                  |                 |                 |     |      |
| Attach:   | PROD     | JCTION AN | IALYSIS R       | EPORT.P          | DF (22.9 K      | B)              |     |      |
| Arial     |          | <b>~</b>  | 10 🔽 🤇          | <b>⊡</b> ,   B   | ΙŪ              | <u>A</u> ,      |     | t≢ t |
| Here is   | the P-DA | Q report. |                 |                  |                 |                 |     | < ×  |
|           |          |           |                 |                  |                 |                 |     | 11.  |

## Charts

### **Press Statistics**

The Press Statistics Report Charts can be customized for your plant. There are 12 charts in total, they are titled as follows:

- Makeready Waste
- Run Waste
- Net Yield
- Print Time
- Makeready Time
- Net Speed
- Stop Time
- Impressions Per Stop
- Average Initial Makeready Time
- Average Initial Makeready Waste
- Average Subsequent Makeready Time
- Average Subsequent Makeready Waste

These charts are available for both the **Press Statistics** / **Trend Analysis** reports, and for the **Press Statistics** / **Year to Date** reports. Both of these reports are also available by Crew/Operator, and by Crew/Shift.

P-Admin allows you to print any 1, 2 or 4 of these charts on the associated report.

You may also have multiple reports set up, for example, you can have a **Press Statistics** / **Trend Analysis 1**, and a **Press Statistics** / **Trend Analysis 2...** You can then choose to display any combination of the charts on each of these reports. For example:

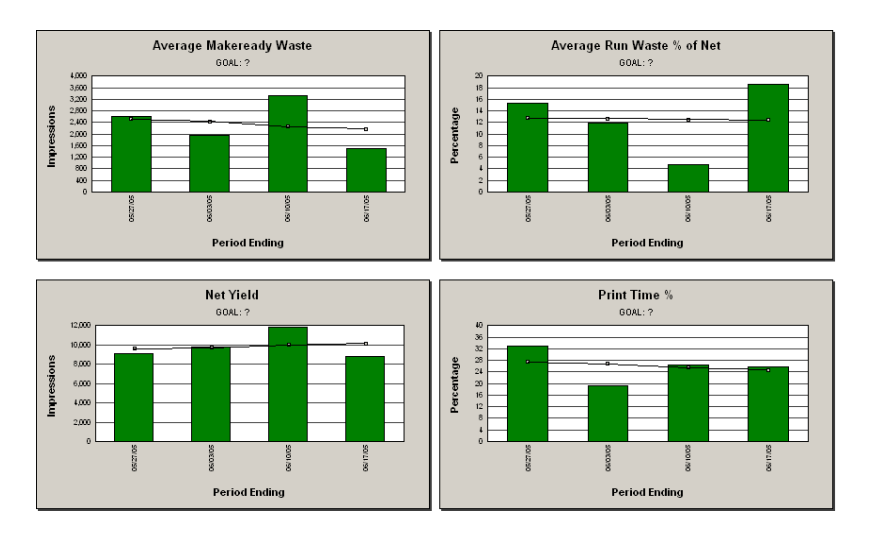

### **Press Statistics 1 (Trend Analysis)**

NASTech P-DAQdp

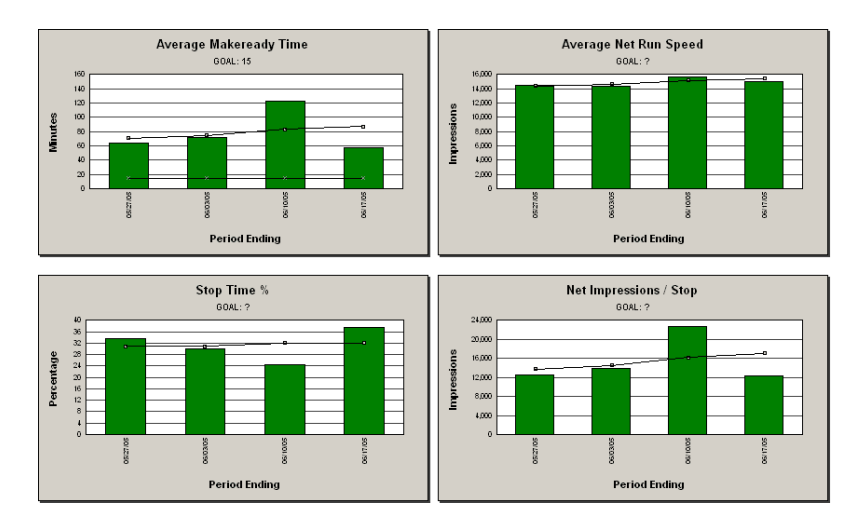

## Press Statistics 2 (Trend Analysis)

You may also choose to not predefine the charts; in this case the user will be prompted to select the charts he or she wishes to view on the associated report. For example:

| Chart Selection                                                                                                    |                                                                                                    |
|----------------------------------------------------------------------------------------------------|----------------------------------------------------------------------------------------------------|
| Chart #1                                                                                                    | Chart # 2                                                                                                    |
| Average Makeready Time     Average Makeready Waste     Average Net Imps / Stop     Average Net Speed     Average Net Yield     Average Print Time %     Average Run Waste % | <ul> <li>Average Makeready Time</li> <li>Average Makeready Waste</li> <li>Average Net Imps / Stop</li> <li>Average Net Speed</li> <li>Average Net Yield</li> <li>Average Print Time %</li> <li>Average Run Waste %</li> </ul> |
| Chart # 3                                                                                                    | Chart # 4                                                                                                    |
| CI                                                                                                    | lose                                                                                                    |

You may predefine, or the user can select 1 or 2 charts for viewing; in this case, the chart(s) will expand to fit the entire width of the screen. For example:

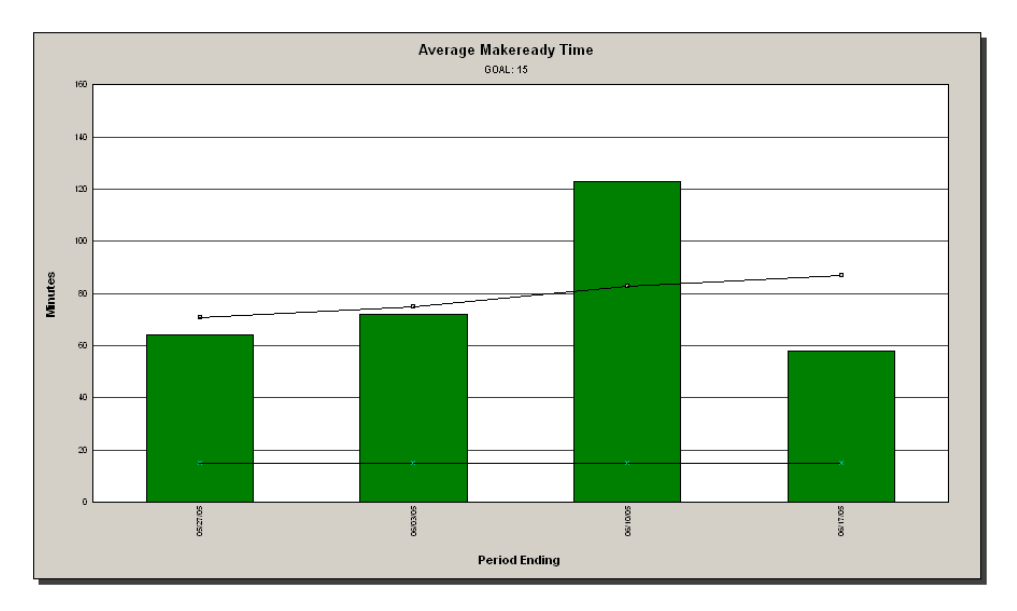

To predefine the charts to be viewed, edit the **P-Admin.ini** file located in the **PDAQdp\Shared\Init** directory on the server. Contact a NASTech representative for further assistance in editing this file.

To predefine the Goal lines used on these reports, add the goals to the **Press Goal** table using the **P-Maint** program. Contact a NASTech representative for further assistance in editing this database table.

### **Stop Analysis**

The Stop Analysis Reports chart the top ten reasons for press stops based on 4 different criteria. They are as follows:

- Occurrences
- Down-Time
- Waste
- Cost

For Example:

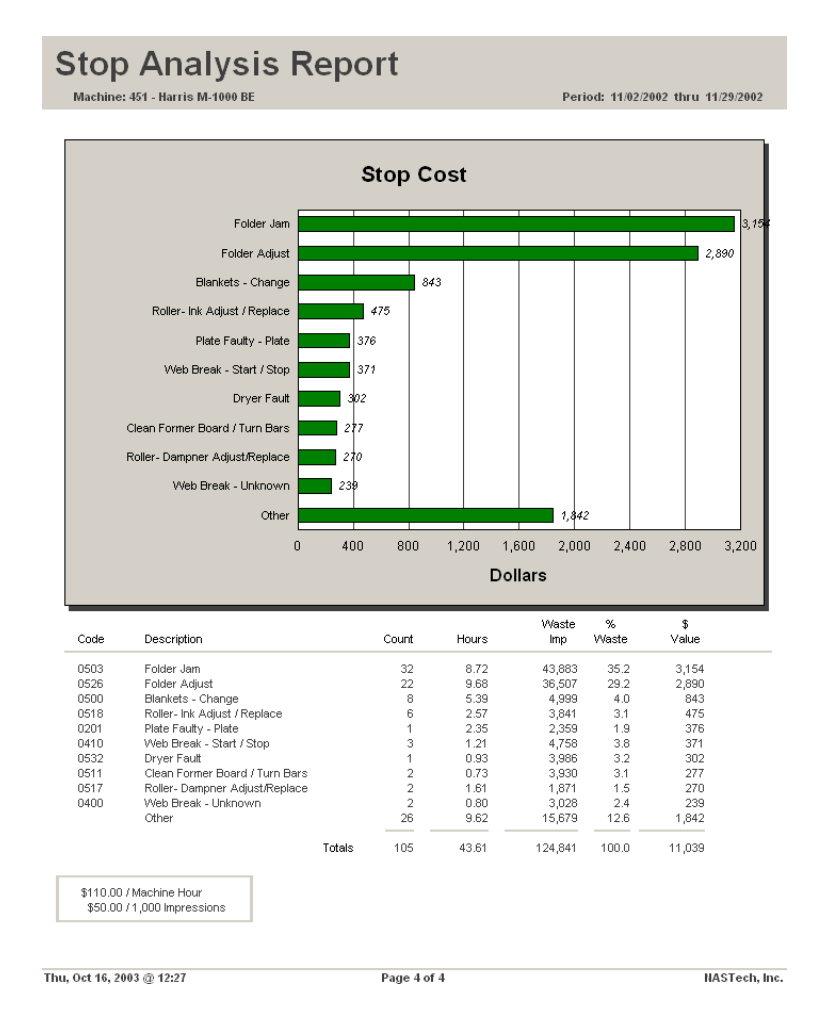

In order to calculate cost, you must define the cost center's **Rate per Hour**, and **Rate per 1000 Impressions**. Set these numbers up in the **Cost Center** table using the **P-Maint** program. Contact a NASTech representative for further assistance in editing this database table.

# System Logs

## Pallet Log

This report shows the pallets that were produced during a specified period of time. Adjustments made to the pallets are also shown. The report is displayed in chronological order.

| Heading     |                                                                             |
|-------------|-----------------------------------------------------------------------------|
| Heading     | The press number, description, and the time period for the report.          |
| Body        |                                                                             |
| Date        | The actual date on which the associated pallet was created or adjusted.     |
| Time        | The actual time at which the associated pallet was created or adjusted.     |
| Event       | Indicates whether the pallet was created or adjusted.                       |
| Seq         | The pallet sequence number.                                                 |
| Pallet ID   | The unique pallet identifier for the pallet.                                |
| Quantity    | The original pallet quantity or the quantity after the adjustment was made. |
| Job Number  | The job number for which the pallet was produced.                           |
| Sig ID      | The Signature identifier for the associated job.                            |
| Description | The description of the product on the pallet.                               |
| Туре        | The type of product on the pallet. Used to indicate samples, VIP's etc.     |
| Footing     |                                                                             |
| Footing     | The date and time the report was run, the page number and the company name. |

## Paper Log

This report shows the roll stock that was consumed during a specified period of time. The report is displayed in chronological order.

## Heading

| Heading | The press number, description, and the time period for |
|---------|--------------------------------------------------------|
|         | the report.                                            |

## Body

| •          |                                                                                                    |
|------------|----------------------------------------------------------------------------------------------------|
| Date       | The actual date on which the associated event occurred.                                                    |
| Time       | The actual time at which the associated event occurred.                                                    |
| Event      | The entry made when a reading is taken, or when the counter has been reset.                                |
| Pos        | The Position of the roll (upper or lower) on the roll stand. Web Presses.                                  |
| Prod ID    | The inventory product ID of the stock which was consumed.                                                  |
| Roll ID    | The bar-code roll ID of the roll consumed.                                                                 |
| Quantity   | The amount of stock consumed. Number of Pounds for Web Presses. Number of Sheets for Sheet-Fed Presses.    |
| Wrap       | The amount of Wrapper waste in pounds. Web Presses.                                                        |
| Slab       | The amount of Slab-off waste in pounds. Web Presses.                                                       |
| Core       | The amount of Core Waste remaining on a roll when the roll will not be returned to inventory. Web Presses. |
| Job Number | The job for which the stock was consumed.                                                                  |
| Form       | The Form and Run numbers for which the stock was consumed.                                                 |
|            |                                                                                                    |

## Footing

Footing

The date and time the report was run, the page number and the company name.

### Press Log

This report shows the press speed fluctuations that occurred for a specified period of time. The press speed must change by the amount specified by the *Press Speed Variance* parameter in the **Pressman.ini** file. The report is displayed in chronological order.

| Heading |                                                                                           |
|---------|-------------------------------------------------------------------------------------------|
| Heading | The press number, description, and the time period for the report.                        |
| Body    |                                                                                           |
| Date    | The actual date on which the associated event occurred.                                   |
| Time    | The actual time at which the associated event occurred.                                   |
| Elapsed | The elapsed hours, minutes and seconds of the event.                                      |
| Event   | The description of the event.                                                             |
| Speed   | The speed of the press at the time the event occurred.                                    |
| Gross   | The gross impression count for the currently running form at the time the event occurred. |
| Waste   | The calculated impression waste for the currently running form at the time of the event.  |
| Footing |                                                                                           |
| Footing | The date and time the report was run, the page number and the company name.               |

## Shift Log

This report shows the events that have occurred on press for a specified period of time. The report is displayed in chronological order.

## Heading

| Heading | The press number, | description, | and the time period for |
|---------|-------------------|--------------|-------------------------|
|         | the report.       |              |                         |

|   | Date        | The actual date on which the associated event occurred.                                            |
|---|-------------|----------------------------------------------------------------------------------------------------|
|   | Time        | The actual time at which the associated event occurred.                                            |
|   | Elapsed     | The elapsed time of the event.                                                                     |
|   | Event       | The description of the event.                                                                      |
|   | Oper/Reason | The description of the operation performed or the reason for the Down-Time.                        |
|   | Speed       | The speed of the press at the time the event occurred.                                             |
|   | Gross       | The gross impression count for the currently running form at the time the event occurred.          |
|   | Waste       | The calculated impression waste for the currently running form at the time of the event.           |
|   | Comments    | The comments entered by the Pressman to provide additional information about the associated event. |
| F | ooting      |                                                                                                    |
|   | Footing     | The date and time the report was run, the page number and the company name.                        |

## **Job Statistics**

### **Job Statistics Report**

This report shows Makeready and Run statistics for a specified job. All Forms, runs and Re-Runs for the specified job are printed. Totals are provided for the entire job.

### **Demographics**

| Job Number        | The number and description of the job for which the report was requested.                                                           |
|-------------------|----------------------------------------------------------------------------------------------------|
| Customer #        | The customer ID and name for which the job was run.                                                                                 |
| Body              |                                                                                                    |
| Form/Run/Re-Run   | The form ID for each of the forms associated with the job being reported.                                                           |
| Description       | The description of the form and the form type.                                                                                      |
| Start Date        | The date this occurrence of the form was started.                                                                                   |
| Start Time        | The time this occurrence of the form was started.                                                                                   |
| M/R Hours         | The number of hours expended for Makeready I and Makeready II.                                                                      |
| Run Hours         | The number of hours expended for Makeready III and the Run.                                                                         |
| Down-Time         | The number of hours expended for Down-Time including press restarts.                                                                |
| M/R Impressions   | The number of waste impressions accumulated during Makeready.                                                                       |
| Gross Impressions | The total impressions accumulated for the form. Includes all impressions from the beginning to the end of the form.                 |
| Ordered           | The quantity ordered.                                                                                                    |
| Net Impressions   | The number of net impressions accumulated during Makeready III and the Run.                                                         |
| Run/Waste %       | The percentage of waste which occurred during MR3 +<br>Run.<br>=(MR 3 Waste + Run Waste + Restart Waste) / Net<br>Impressions * 100 |

## Footing

Footing

The date and time the report was run, the page number and the company name.

### **Production Detail by Form**

This report shows Makeready, Run, and Down-Time statistics for one or more forms within a specified job. If all forms for the job are selected, a summary report will also be displayed for the entire job. The following describes both the Detail and Summary report options. The Summary report does not break out Down-Time statistics and does not break out stop codes.

#### Heading Heading The press the form was run on, and the start and end dates for the form. **Demographics** Job Number The job number and associated description. Form ID The form ID for each of the forms associated with the job being reported, and the signature numbers. Run The Run number for each of the associated forms being reported. Re-Run The occurrence of the particular Run. Used if the form and run is run on different occasions. The customer ID and associated customer name. Customer Ordered The order quantity. Shift Detail Shift The shift number. Gross (Imp) The total accumulated gross count by shift. Net (Imp) The total accumulated net count by shift. Waste (Imp) The total accumulated waste count by shift. % Waste Net The percentage of waste which occurred during MR3 + Run. =(MR 3 Waste + Run Waste + Restart Waste) / Net Impressions \* 100 **Print-Time** = (MR2 + MR3 + Run) in hours. **Event Detail** Gross (Imp) Includes gross impressions accumulated during MR2. Also includes gross impressions accumulated during Production (MR3 + Run + Down-Time + Restarting), Production/DT, and Non/Charge. Net (Imp) Includes net impressions accumulated during Production (MR3 + Run + Down-Time + Restarting).

| Waste (Imp)    | Includes waste impressions accumulated during MR2.<br>Also includes gross impressions accumulated during<br>Production (MR3 + Run + Down-Time +Restarting)<br>Production/DT, and Non-Charge. |
|----------------|----------------------------------------------------------------------------------------------------|
| Hours          | Total Time for the associated event in hours.                                                                                                    |
| Pct            | The percentage of time for the associated event.                                                                                                    |
| Num            | The number of occurrences for the associated event.                                                                                                    |
| Speed Detail   |                                                                                                    |
| Gross          | The average gross impressions per hour during<br>Press/Run (MR3 + Run + Restart).<br>= Gross Impressions / Run Hours.                                                                        |
| Net            | The average net impressions per hour during Press/Run<br>(MR3 + Run + Restart).<br>= Net Impressions / Run Hours.                                                                            |
| Yield          |                                                                                                    |
| Gross          | The average number of gross impressions per hour<br>during Press/Run (MR3 + Run + Restart).<br>= Gross Impressions / Run Hours.                                                              |
| Net            | The average number of net impressions per hour during<br>Press/Run (MR3 + Run + Restart).<br>= Net Impressions / Run Hours.                                                                  |
| Stop Detail    |                                                                                                    |
| Stops          | M = Makeready, I = Idle. (Detail Report only)                                                                                                    |
| Code           | The down time code.                                                                                                    |
| Description    | The code description.                                                                                                    |
| Waste (Imp)    | The total waste impressions accumulated for the associated event.                                                                                                    |
| Hours          | The total time for the associated event in hours.                                                                                                    |
| Pct            | The percentage of the total time for the associated event.                                                                                                    |
| Num            | The number of occurrences for the associated event.                                                                                                    |
| Manual Entries | Waste impressions, hours, time percentage, and number of occurrences by form. (Detail Report only).                                                                                          |
| System Entries | Waste impressions, hours, time percentage, and number of occurrences by form. (Detail Report only).                                                                                          |
| Idle Entries   | Waste impressions, hours, time percentage, and number of occurrences by form. (Detail Report only).                                                                                          |

| Down-Time | Summary of all Down-Time by waste impressions, hours,<br>time percentage and occurrences. Summarizes all Down-<br>Time including Manual Entries, System Entries and Idle<br>Entries. (Summary Report only). |
|-----------|----------------------------------------------------------------------------------------------------|
| Footing   |                                                                                                    |
| Footing   | The date and time the report was run, the page number and the company name.                                                                                                    |

# **Press Statistics**

### **Net Production Report**

This report lists all jobs run on the specified press for the requested period. The jobs are listed in the order in which they were run.

## Heading

| Heading | The press number, description, and the time period for |
|---------|--------------------------------------------------------|
|         | the report.                                            |

### Body

| Job #           | The job identification number.                        |
|-----------------|-------------------------------------------------------|
| Customer Name   | The customer's name.                                  |
| Job Description | The description of the job.                           |
| Form-Run        | The form and run numbers.                             |
| Form Type       | The form type.                                        |
| Net Imps        | The number of impressions produced.                   |
| Ordered         | The number of impressions requested.                  |
| Last Activity   | The date and time of the last activity for this form. |
| Footing         |                                                       |

## Footing

The date and time the report was run, the page number and the company name.

### **Press Speed & Waste**

This report lists the speed and waste percentages for all jobs run on the specified press(s) for the requested period. The jobs are listed in the order in which they were run.

### Heading

| Heading     | The time period for the report.                                                                                |
|-------------|----------------------------------------------------------------------------------------------------|
| Body        |                                                                                                    |
| Press #     | The press number.                                                                                              |
| Date        | The actual date on which the associated event occurred.                                                        |
| Job #       | The job identification number.                                                                                 |
| Form-Run    | The form and run numbers.                                                                                      |
| Net Imps    | The number of net impressions produced.                                                                        |
| Ordered     | The number of impressions ordered.                                                                             |
| Overs       | The number of overs produced.                                                                                  |
| Over %      | = Overs / Ordered * 100                                                                                        |
| MR Imps     | Number of Makeready impressions produced.                                                                      |
| Run-Waste % | The percentage of waste which occurred during MR3 +<br>Run.<br>=(MR 3 Waste + Run Waste + Restart Waste) / Net |
| Dun Spood   | Not Improcessons (MP2 - Bun hours)                                                                             |
|             | = Net impressions / (Nins + null flours).                                                                      |
|             | The form description.                                                                                          |
| Footing     |                                                                                                    |
| Footing     | The date and time the report was run, the page number and the company name.                                    |

### Press Statistics Report (Trend Analysis)

This report shows press statistical information summarized weekly by press and by shift. This report can display 4 charts simultaneously out of 12 possible charts. Multiple reports can be setup via the P-Admin.ini file to display different charts or combinations of these charts.

#### Heading

| Heading | The press number, description, and the time period for the report. |
|---------|--------------------------------------------------------------------|
| Shift   | The shift number(s).                                               |

#### Charts

- Average Makeready Waste impressions is charted for each week in the specified period. Goal and trend lines are also charted.
- Average Makeready Time is charted for each week in the specified period. Goal trend lines are also charted.
- Average Initial Makeready Time is charted for each week in the specified period. Goal and trend lines are also charted.
- Average Subsequent Makeready Time is charted for each week in the specified period. Goal and trend lines are also charted.
- Average Initial Makeready Waste impressions is charted for each week in the specified period. Goal and trend lines are also charted.
- Average Subsequent Makeready Waste impressions is charted for each week in the specified period. Goal and trend lines are also charted.
- Average Run-Waste as a percentage of gross run impressions is charted for each week in the specified period. Goal and trend lines are also charted.
- **Net Yield** is charted for each week in the specified period. Goal and trend lines are also charted.
- **Net Impressions** is charted for each week in the specified period. Goal and trend lines are also charted.
- **Net Speed** is charted for each week in the specified period. Goal and trend lines are also charted.
- **Stop Time** percentage is charted for each week in the specified period. Goal and trend lines are also charted.
- Average Impressions per Stop is charted for each week in the specified period. This is the average number of impressions to start saving after a press stop. Goal and trend lines are also charted.

| Body            |                                                                                                    |
|-----------------|----------------------------------------------------------------------------------------------------|
| Period Ending   | The date of the last day of the week. The first and last days of the week are defined in the P-Admin.ini file.                      |
| Net Impressions | The number of net impressions produced in the specified period.                                                                     |
| M/R Count       | The number of Makereadies performed during the specified period.                                                                    |
| M/R-1 Hours     | The number of hours expended for Makeready I for the specified period.                                                              |
| M/R-2 Hours     | The number of hours expended for Makeready II for the specified period.                                                             |
| M/R Waste       | The number of waste impressions accumulated during Makeready for the specified period.                                              |
| Stop Count      | The number of Press-Stops which occurred during<br>Makeready III and Press Running for the specified period.                        |
| Stop Hours      | The total Down-Time which occurred during Makeready III and Press Running for the specified period.                                 |
| Run-Waste       | The percentage of waste which occurred during MR3 +<br>Run.<br>=(MR 3 Waste + Run Waste + Restart Waste) / Net<br>Impressions * 100 |
| Run Hours       | The number of hours expended for Makeready III and Press Running for the specified period.                                          |
| Print Hours     | The number of hours expended for Makeready II,<br>Makeready III and Press Running for the specified period.                         |
| Total Hours     | The total hours for the selected period.                                                                                            |
| Net Speed       | = Net Impressions / Print Time (MR2 + MR3 + Run) * 100                                                                              |
| % Run-Waste     | The percentage of waste which occurred during MR3 +<br>Run.<br>=(MR 3 Waste + Run Waste + Restart Waste) / Net<br>Impressions * 100 |
| Net Yield       | = Net Impressions / (MR3 + Run + Down-Time hours)                                                                                   |
| Print-Time %    | = Print Hours (MR2 + MR3 + Run) / Scheduled Hours * 100                                                                             |
| Footing         |                                                                                                    |
| Footing         | The date and time the report was run, the page number and the company name.                                                         |

### Press Statistics Report (YTD Averaging)

This report shows press statistical information summarized weekly by press and by shift. This report can display 4 charts simultaneously out of 12 possible charts. Multiple reports can be setup via the P-Admin.ini file to display different charts or combinations of these charts.

#### Heading

| Heading | The press number, description, and the time period for the report. |
|---------|--------------------------------------------------------------------|
| Press # | The press number.                                                  |

#### Charts

- Average Makeready Waste impressions is charted for each week in the specified period. Goal and YTD averages are also charted.
- Average Makeready Time is charted for each week in the specified period. Goal and YTD averages are also charted.
- Average Initial Makeready Time is charted for each week in the specified period. Goal and YTD averages are also charted.
- Average Subsequent Makeready Time is charted for each week in the specified period. Goal and YTD averages are also charted.
- Average Initial Makeready Waste impressions is charted for each week in the specified period. Goal and YTD averages are also charted.
- Average Subsequent Makeready Waste impressions is charted for each week in the specified period. Goal and YTD averages are also charted.
- Average Run-Waste as a percentage of gross run impressions is charted for each week in the specified period. Goal and YTD averages are also charted.
- **Net Yield** is charted for each week in the specified period. Goal and YTD averages are also charted.
- **Net Impressions** is charted for each week in the specified period. Goal and YTD averages are also charted.
- **Net Speed** is charted for each week in the specified period. Goal and YTD averages are also charted.
- **Stop Time** percentage is charted for each week in the specified period. Goal and YTD averages are also charted.
- Average Impressions per Stop is charted for each week in the specified period. This is the average number of impressions to start saving after a press stop. Goal and YTD averages are also charted.

| Body            |                                                                                                    |
|-----------------|----------------------------------------------------------------------------------------------------|
| Period Ending   | The date of the last day of the week. The first and last days of the week are defined in the P-Admin.ini file.                      |
| Net Impressions | The number of net impressions produced in the specified period.                                                                     |
| M/R Count       | The number of Makereadies performed during the specified period.                                                                    |
| M/R-1 Hours     | The number of hours expended for Makeready I for the specified period.                                                              |
| M/R-2 Hours     | The number of hours expended for Makeready II for the specified period.                                                             |
| M/R Waste       | The number of waste impressions accumulated during Makeready for the specified period.                                              |
| Stop Count      | The number of Press-Stops which occurred during<br>Makeready III and Press Running for the specified period.                        |
| Stop Hours      | The total Down-Time which occurred during Makeready III and Press Running for the specified period.                                 |
| Run-Waste       | The total waste accumulated during Makeready III and Press Running for the specified period.                                        |
| Run Hours       | The number of hours expended for Makeready III and Press Running for the specified period.                                          |
| Print Hours     | The number of hours expended for Makeready II,<br>Makeready III and Press Running for the specified period.                         |
| Total Hours     | The total hours for the selected period.                                                                                            |
| Net Speed       | = Net Impressions / (MR3 + Run)                                                                                                    |
| % Run-Waste     | The percentage of waste which occurred during MR3 +<br>Run.<br>=(MR 3 Waste + Run Waste + Restart Waste) / Net<br>Impressions * 100 |
| Net Yield       | = Net Impressions / (MR-3 + Run + Down-Time hours).                                                                                 |
| Print-Time %    | = Print Hours (MR2 + MR3 + Run) / Total Hours * 100                                                                                 |
| Footing         |                                                                                                    |
| Footing         | The date and time the report was run, the page number and the company name.                                                         |

### **Production Analysis Report**

This report summarizes key operating indicators for the specified period. The report may include statistical data for multiple presses and/or shifts. The following describes both the Detail and Summary report options. The Summary report combines shift statistics for all shifts.

### Heading

| Heading           | The press number, description, and the time period for the report.                                                                                       |
|-------------------|----------------------------------------------------------------------------------------------------|
| Shift             | The shift number(s).                                                                                                    |
| Counts            |                                                                                                    |
| Gross Impressions | The total number of impressions accumulated for the specified period.                                                                                    |
| Net Impressions   | The total number of net impressions accumulated for the specified period.                                                                                |
| Net Signatures    | The total number of net signatures accumulated for the specified period.                                                                                 |
| Net Yield         | = Net Imp / (MR3 + Run + Down-Time + Wash-Up<br>Hours).                                                                                                  |
| Makeready         |                                                                                                    |
| Number            | The number of Initial, Subsequent and Total Makereadies.                                                                                                 |
| M/R-1             | The time for Initial, Subsequent, and total MR1 in hours.                                                                                                |
| M/R-2             | The time for Initial, Subsequent, and total MR2 in hours.                                                                                                |
| Waste             | The number of waste impressions accumulated during<br>Initial, Subsequent and Total Makereadies, and the<br>average number of Impressions per Makeready. |
| Stops             |                                                                                                    |
| Number            | The number of Press-Stops which occurred for the specified period. Only those stops incurred during Makeready III and Press Running are included         |
| Time              | The total number of Down-Time hours expended for the specified period. Only the Down-Time incurred during Makeready III and Press Running are included.  |
| Wash-Up           |                                                                                                    |
| Wash-Up           | The total Wash-Up time in hours.                                                                                                    |

| Waste            |                                                                                                    |
|------------------|----------------------------------------------------------------------------------------------------|
| Run              | Total waste impressions during Run, and the Run-Waste percentage. = (MR3 + Run + Restarting) / Net Impressions * 100                |
| Idle             | The number of impressions accumulated during Idle-<br>Time.                                                                         |
| Total Signatures | Total waste impressions, and total Run-Waste<br>percentage. = Total Waste / Net Impressions * 100                                   |
| Productivity     |                                                                                                    |
| Print-Time       | Total Print-Time (MR2 + MR3 + Run)                                                                                                  |
| Print-Time%      | = (Print-Time / Scheduled-Time).                                                                                                    |
| Sched            | Total Scheduled Time in hours.                                                                                                    |
| Idle             | Total Idle-Time in hours.                                                                                                    |
| Total            | Total Time in hours.                                                                                                    |
| Shift Detail     |                                                                                                    |
| Period Ending    | The date.                                                                                                    |
| Shift            | The shift number.                                                                                                    |
| Gross Imps       | Gross impressions.                                                                                                    |
| MR Waste         | Total MR waste impressions (MR2 + MR3).                                                                                             |
| Run-Waste        | Total Run-Waste (MR3 + Run + Restart).                                                                                              |
| Net Imps         | Total net impressions.                                                                                                    |
| Net Sigs         | Total net signatures.                                                                                                    |
| Waste Imps       | Total waste impressions.                                                                                                    |
| Tot Wst / Net    | = Total Waste / Net Impressions * 100.                                                                                              |
| Run Wst / Net    | The percentage of waste which occurred during MR3 +<br>Run.<br>=(MR 3 Waste + Run Waste + Restart Waste) / Net<br>Impressions * 100 |
| Footing          |                                                                                                    |
| Footing          | The date and time the report was run, the page number and the company name.                                                         |

### **Production Detail by Press**

This report summarizes pressroom activity by operation and Down-Time for the associated shift(s) and press during the specified period. The following describes both the Detail and Summary report. The Summary report does not break out Down-Time statistics and does not break out stop codes.

### Heading

| Heading      | The press(s) the form was run on, and the start and end dates for the form.                                                                                                    |
|--------------|----------------------------------------------------------------------------------------------------|
| Shift Detail |                                                                                                    |
| Shift        | The shift number.                                                                                                    |
| Gross (Imp)  | The total accumulated gross count by shift.                                                                                                    |
| Net (Imp)    | The total accumulated net count by shift.                                                                                                    |
| Waste (Imp)  | The total accumulated waste count by shift.                                                                                                    |
| % Waste Net  | The percentage of waste which occurred during MR3 +<br>Run.<br>=(MR 3 Waste + Run Waste + Restart Waste) / Net<br>Impressions * 100                                                           |
| Print-Time   | = (MR2 + MR3 + Run) in hours.                                                                                                    |
| Event Detail |                                                                                                    |
| Gross (Imp)  | Includes gross impressions accumulated during MR2.<br>Also includes gross impressions accumulated during<br>Production (MR3 + Run + Down-Time +Restarting),<br>Production/DT, and Non/Charge. |
| Net (Imp)    | Includes net impressions accumulated during Production (MR3 + Run + Down-Time +Restarting).                                                                                                   |
| Waste (Imp)  | Includes waste impressions accumulated during MR2.<br>Also includes gross impressions accumulated during<br>Production (MR3 + Run + Down-Time +Restarting),<br>Production/DT, and Non/Charge. |
| Hours        | Total time for the associated event in hours.                                                                                                    |
| Pct          | The percentage of time for the associated event.                                                                                                    |
| Num          | The number of occurrences for the associated event.                                                                                                    |
| Speed Detail |                                                                                                    |
| Gross        | The average gross impressions per hour during Press<br>Run (MR3 + Run + Restart).                                                                                                    |

= Gross Impressions / Run Hours.

| Net            | The average net impressions per hour during Press Run<br>(MR3 + Run + Restart).<br>= Net Impressions / Run Hours.                                   |
|----------------|----------------------------------------------------------------------------------------------------|
| Yield          |                                                                                                    |
| Gross          | The average number of gross impressions per hour<br>during Press Run (MR3 + Run + Restart).<br>= Gross Impressions / Run Hours + Downtime + Washup. |
| Net            | The average number of net impressions per hour during<br>Press Run (MR3 + Run + Restart).<br>= Net Impressions / Run Hours + Downtime + Washup.     |
| Stop Detail    |                                                                                                    |
| Stops          | I = Idle<br>D = Downtime (Summary Report)<br>M = Manual Entry Downtime (Detail Report)<br>S = Press Stopped Downtime (Detail Report)                |
| Code           | The Down-Time code.                                                                                                    |
| Description    | The code description.                                                                                                    |
| Waste (Imp)    | The total waste impressions accumulated for the associated event.                                                                                   |
| Hours          | The total time for the associated event in hours.                                                                                                   |
| Pct            | The percentage of the total time for the associated event.                                                                                          |
| Num            | The number of occurrences for the associated event.                                                                                                 |
| Manual Entries | waste impressions, hours, time percentage, and number of occurrences by form. (Detail Report only).                                                 |
| System Entries | Waste impressions, hours, time percentage, and number of occurrences by form. (Detail Report only).                                                 |
| Idle Entries   | Waste impressions, hours, time percentage, and number of occurrences by form. (Detail Report only).                                                 |
| Down-Time      | Summary of all Down-Time by waste impressions, hours, time percentage and occurrences. (Summary Report).                                            |
| Footing        |                                                                                                    |
| Footing        | The date and time the report was run, the page number and the company name.                                                                         |

### **Daily Production Summary**

This report summarizes daily pressroom activity by press and by shift. Includes the number of Makereadies, The total number of impressions produced, and the total Print-Time in hours.

#### Heading The date of the report. Heading Press # The Cost Center number. Shift Data Form Detail The associated job, form, run, re-run, and form description. Makeready Time in hours, (Number of Makereadies), and Run Detail rounded net quantities by form. Print-Time The total hours of Print-Time (MR2 + MR3 + Run) during the shift. Totals Total Net The total number of impressions accumulated for the specified shift. Total # of MR The total number of Makereadies for the entire day. Total # of Net The total number of net impressions produced on the associated press for the entire day. Grand Total # M/R The total number of Makereadies performed on the associated press for the entire day. Footing Footing The date and time the report was run, the page number and the company name.

### **Production Waste Report**

This report summarizes daily waste percentage statistics for selected presses.

| Heading     |                                                                             |
|-------------|-----------------------------------------------------------------------------|
| Heading     | The time period for the report.                                             |
| Body        |                                                                             |
| Press #     | The Cost Center number.                                                     |
| Date        | The date the form was run.                                                  |
| Shift       | The associated shift number.                                                |
| Job         | The associated job number.                                                  |
| Job Name    | The associated job description.                                             |
| Form        | The form number.                                                            |
| Run         | The Run number.                                                             |
| Gross Imps  | The total impressions accumulated during the specified period.              |
| Waste Count | The total number of waste impressions accumulated for the specified period. |
| Net Count   | The total number of net impressions accumulated for the specified period.   |
| Waste %     | The percentage of waste which occurred during MR3 +<br>Run.                 |
|             | Impressions * 100                                                           |
| Footing     |                                                                             |
| Footing     | The date and time the report was run, the page number and the company name. |

### **Shift Summary Report**

This report summarizes pressroom activity by operation and Down-Time for the requested period and shift(s). The following describes both the Detail and Summary report. The Summary report does not break out Down-Time statistics and does not break out stop codes.

### Heading

| Heading        | The press number, and the start and end dates for the report.                                                                                            |
|----------------|----------------------------------------------------------------------------------------------------|
| Shift          | The shift number(s).                                                                                                    |
| Gross Count    | The total impressions accumulated during the specified period.                                                                                           |
| Net Count      | The total number of net impressions accumulated for the specified period.                                                                                |
| Waste Count    | The total number of waste impressions accumulated for the specified period.                                                                              |
| Event Detail   |                                                                                                    |
| S,M,I          | These print based upon whether the code is (I)dle,<br>entered as a (M)annual Entry, or if the operation code<br>was the initial cause of a press (S)top. |
| Code           | The operation code of the associated activity. The body of the report is sorted by this code.                                                            |
| Description    | The description of the operation code.                                                                                                    |
| Count          | The total number of occurrences of the associated operation or Down-Time.                                                                                |
| Hours          | The total number of hours expended for the associated operation or Down-Time.                                                                            |
| Gross          | The number of gross impressions.                                                                                                    |
| Good           | The number of net impressions.                                                                                                    |
| Waste Imp      | The total number of waste impressions accumulated during the specified period.                                                                           |
| Waste %        | Waste for the associated operation or Down-Time as a percentage of the total waste.<br>= Waste / Total Waste * 100                                       |
| Manual Entries | Waste impressions, hours, time percentage, and number of occurrences by shift. (Detail Report only).                                                     |
| System Entries | Waste impressions, hours, time percentage, and number of occurrences by shift. (Detail Report only).                                                     |
|                |                                                                                                    |

| Idle Entries | Waste impressions, hours, time percentage, and number of occurrences by shift. (Detail Report only).     |
|--------------|----------------------------------------------------------------------------------------------------|
| Down-Time    | Summary of all Down-Time by waste impressions, hours, time percentage and occurrences. (Summary Report). |
| Footing      |                                                                                                    |
| Footing      | The date and time the report was run, the page number and the company name.                              |

### **Stop Analysis Report**

This report is used to analyze Press-Stops based on several different criteria. Several charts are produced which rank the reasons for the stops.

### Heading

Heading

The selected press numbers, press description, and the start and end dates for the report.

### Charts

- Top 10 causes of Press-Stops based on frequency of the stop.
- Top 10 causes of Press-Stops based on Down-Time hours.
- Top 10 causes of Press-Stops based on accumulated waste.
- Top 10 causes of Press-Stops based on aggregate cost.

| Oper Code   | The Press-Stop code.                                                                                                    |
|-------------|----------------------------------------------------------------------------------------------------|
| Description | The reason for the Press-Stop.                                                                                              |
| Count       | The number of Press-Stops for the specified period.                                                                         |
| Hours       | The total number of Down-Time hours expended for the Press-Stop.                                                            |
| Waste Imp   | The total number of waste impressions accumulated as a result of restarting the press after the Press-Stop.                 |
| %           | Percentages of total Stops, total Waste, total Hours, and total Cost is displayed dependant of the report page.             |
| \$ Value    | The dollar value based on the machine rate and the cost per 1000 impressions based on the values defined in <b>P-Maint.</b> |
| Footing     |                                                                                                    |
| Footing     | The date and time the report was run, the page number and the company name.                                                 |

# **Crew Reporting**

### Press Statistics Report (Trend Analysis)

This report shows press statistical information summarized weekly by press and by crew.

Heading

Heading The press number, description, and the time period for the report.

### Charts

- Average Makeready Waste impressions is charted for each week in the specified period. Goal and Trend lines are also charted.
- Average Run-Waste as a percentage of gross run impressions is charted for each week in the specified period. Goal and Trend lines are also charted.
- **Net Yield** is charted for each week in the specified period. Goal and Trend lines are also charted.
- **Print-Time Percentage** is charted for each week in the specified period. Goal and Trend lines are also charted.

| Period Ending   | The date of the last day of the week. The first and last days of the week are defined in the <b>P-Admin.ini</b> file. |
|-----------------|----------------------------------------------------------------------------------------------------|
| Net Impressions | The number of net impressions produced in the specified period.                                                       |
| M/R Count       | The number of Makereadies performed during the specified period.                                                      |
| M/R-1 Hours     | The number of hours expended for Makeready I for the specified period.                                                |
| M/R-2 Hours     | The number of hours expended for Makeready II for the specified period.                                               |
| M/R Waste       | The number of waste impressions accumulated during Makeready for the specified period.                                |
| Stop Count      | The number of Press-Stops which occurred during<br>Makeready III and Running for the specified period.                |
| Stop Hours      | The total Down-Time which occurred during Makeready III and Press Running for the specified period.                   |
| Run-Waste       | The total waste accumulated during Makeready III and Press Running for the specified period.                          |

| Run Hours    | The number of hours expended for Makeready III and<br>Press Running for the specified period.                                       |
|--------------|----------------------------------------------------------------------------------------------------|
| Print Hours  | The number of hours expended for Makeready II,<br>Makeready III and Press Running for the specified period.                         |
| Total Hours  | The total hours for the selected period.                                                                                            |
| Net Speed    | = Net Impressions / Print Hours (MR2 + MR3 + Run) *<br>100                                                                          |
| % Run-Waste  | The percentage of waste which occurred during MR3 +<br>Run.<br>=(MR 3 Waste + Run Waste + Restart Waste) / Net<br>Impressions * 100 |
| Net Yield    | = Net Impressions / (MR-3 + Run + Down-Time hours)                                                                                  |
| Print-Time % | = Print Hours (MR2 + MR3 + Run) / Scheduled Hours *<br>100                                                                          |
| Footing      |                                                                                                    |
| Footing      | The date and time the report was run, the page number and the company name.                                                         |

### Press Statistics Report (YTD Averaging)

This report shows press statistical information summarized weekly by press and by crew.

### Heading

| Heading | The press number, description, | and the time period for |
|---------|--------------------------------|-------------------------|
|         | the report.                    |                         |

### Charts

- Average Makeready Waste impressions is charted for each week in the specified period. Goal and YTD averages are also charted.
- Average Run-Waste as a percentage of gross run impressions is charted for each week in the specified period. Goal and YTD averages are also charted.
- **Net Yield** is charted for each week in the specified period. Goal and YTD averages are also charted.
- **Net Impressions** per Press-Stop is charted for each week in the specified period. Goal and YTD averages are also charted.

| Period Ending   | The date of the last day of the week. The first and last days of the week are defined in the P-Admin.ini file. |
|-----------------|----------------------------------------------------------------------------------------------------|
| Net Impressions | The number of net impressions produced in the specified period.                                                |
| M/R Count       | The number of Makereadies performed during the specified period.                                               |
| M/R-1 Hours     | The number of hours expended for Makeready I for the specified period.                                         |
| M/R-2 Hours     | The number of hours expended for Makeready II for the specified period.                                        |
| M/R Waste       | The number of waste impressions accumulated during Makeready for the specified period.                         |
| Stop Count      | The number of Press-Stops which occurred during<br>Makeready III and Press Running for the specified period.   |
| Stop Hours      | The total Down-Time which occurred during Makeready III and Press Running for the specified period.            |
| Run-Waste       | The total waste accumulated during Makeready III and Press Running for the specified period.                   |
| Run Hours       | The number of hours expended for Makeready III and Run for the specified period.                               |

| Print Hours  | The number of hours expended for Makeready II,<br>Makeready III and the Press Running for the specified<br>period.                  |
|--------------|----------------------------------------------------------------------------------------------------|
| Total Hours  | The total hours for the selected period.                                                                                            |
| Net Speed    | = Net Impressions / Print Hours (MR2 + MR3 + Run)*<br>100.                                                                          |
| % Run-Waste  | The percentage of waste which occurred during MR3 +<br>Run.<br>=(MR 3 Waste + Run Waste + Restart Waste) / Net<br>Impressions * 100 |
| Net Yield    | = Net Impressions / (MR-3 + Run + Down-Time hours)                                                                                  |
| Print-Time % | = Print Hours (MR2 + MR3 + Run) / Scheduled Hours * 100.                                                                            |
| Footing      |                                                                                                    |
| Footing      | The date and time the report was run, the page number and the company name.                                                         |

### **Production Analysis Report**

This report summarizes key operating indicators for the specified period. The report may include statistical data for multiple presses and/or crews. The following describes both the Detail and Summary report. The Summary report does not break out shift statistics by shift number.

### Heading

| Heading            | The press number, description, and the time period for the report.                                                                                       |
|--------------------|----------------------------------------------------------------------------------------------------|
| Shift              | The shift number(s).                                                                                                    |
| Counts             |                                                                                                    |
| Gross ImpressionsT | The total number of impressions accumulated for the specified period.                                                                                    |
| Net Impressions    | The total number of net impressions accumulated for the specified period.                                                                                |
| Net Signatures     | The total number of net signatures accumulated for the specified period.                                                                                 |
| Net Yield          | = Net Impressions / (MR3 + Run + Down-Time hours).                                                                                                    |
| Makeready          |                                                                                                    |
| Number             | The number of Initial, Subsequent and total Makereadies.                                                                                                 |
| MR1                | The time for Initial, Subsequent, and total MR1 in hours.                                                                                                |
| MR2                | The time for Initial, Subsequent, and total MR2 in hours.                                                                                                |
| Waste              | The number of waste impressions accumulated during<br>Initial, Subsequent and total Makereadies, and the<br>average number of impressions per Makeready. |
| Stops              |                                                                                                    |
| Number             | The number of Press-Stops which occurred for the specified period. Only those stops incurred during Makeready III and Press Running are included         |
| Time               | The total number of Down-Time hours expended for the specified period. Only the Down-Time incurred during Makeready III and Press Running are included.  |
| Wash-Up            |                                                                                                    |
| Wash-Up            | The total Wash-Up time in hours.                                                                                                    |
| Waste            |                                                                                                    |  |  |  |  |
|------------------|----------------------------------------------------------------------------------------------------|--|--|--|--|
| Run              | Total waste impressions during Run, and the Run-Waste percentage. = (MR3 + Run + Restarting) / Net Impressions * 100                |  |  |  |  |
| Idle             | The number of Impressions accumulated during Idle-<br>Time.                                                                         |  |  |  |  |
| Total Signatures | Total waste impressions, and total Run-Waste percentage. = Total Waste / Net Impressions.                                           |  |  |  |  |
| Productivity     |                                                                                                    |  |  |  |  |
| Print-Time       | = (MR2 + MR3 + Run) in hours.                                                                                                    |  |  |  |  |
| Print-Time %     | (Print-Time / Scheduled-Time * 100).                                                                                                |  |  |  |  |
| Sched            | Total Scheduled Time in hours.                                                                                                    |  |  |  |  |
| Idle             | Total Idle-Time in hours.                                                                                                    |  |  |  |  |
| Total            | Total Time in hours.                                                                                                    |  |  |  |  |
| Shift Detail     |                                                                                                    |  |  |  |  |
| Period Ending    | The date.                                                                                                    |  |  |  |  |
| Shift            | The shift number.                                                                                                    |  |  |  |  |
| Gross Imps       | Gross impressions.                                                                                                    |  |  |  |  |
| MR Waste         | Total MR waste impressions (MR2 + MR3).                                                                                             |  |  |  |  |
| Run-Waste        | Total Run-Waste (MR3 + Run + Restart).                                                                                              |  |  |  |  |
| Net Imps         | Total net impressions.                                                                                                    |  |  |  |  |
| Net Sigs         | Total net signatures.                                                                                                    |  |  |  |  |
| Waste Imps       | Total waste impressions.                                                                                                    |  |  |  |  |
| Tot Wst / Net    | = Total Waste / Net Impressions.                                                                                                    |  |  |  |  |
| Run Wst / Net    | The percentage of waste which occurred during MR3 +<br>Run.<br>=(MR 3 Waste + Run Waste + Restart Waste) / Net<br>Impressions * 100 |  |  |  |  |
| Footing          |                                                                                                    |  |  |  |  |
| Footing          | The date and time the report was run, the page number and the company name.                                                         |  |  |  |  |

#### **Production Detail by Press**

This report summarizes pressroom activity by operation and Down-Time for the associated crew(s) and press during the specified period. The following describes both the Detail and Summary report. The Summary report does not break out Down-Time statistics and does not break out stop codes.

#### Heading

| Heading      | The press number the form was run on, and the start and end dates for the form.                                                                                                    |  |  |
|--------------|----------------------------------------------------------------------------------------------------|--|--|
| Shift Detail |                                                                                                    |  |  |
| Shift        | The shift number.                                                                                                    |  |  |
| Gross (Imp)  | The total accumulated gross count by shift.                                                                                                    |  |  |
| Net (Imp)    | The total accumulated net count by shift.                                                                                                    |  |  |
| Waste (Imp)  | The total accumulated waste count by shift.                                                                                                    |  |  |
| % Waste Net  | The percentage of waste which occurred during MR3 +<br>Run.<br>=(MR 3 Waste + Run Waste + Restart Waste) / Net                                                                                |  |  |
|              | Impressions * 100                                                                                                    |  |  |
| Print-Time   | = (MR2 + MR3 + Run) in hours.                                                                                                    |  |  |
| Event Detail |                                                                                                    |  |  |
| Gross (Imp)  | Includes gross impressions accumulated during MR2.<br>Also includes gross impressions accumulated during<br>Production (MR3 + Run + Down-Time + Restarting),<br>Production/DT and Non/Charge. |  |  |
| Net (Imp)    | Includes net impressions accumulated during Production (MR3 + Run + Down-Time +Restarting).                                                                                                   |  |  |
| Waste (Imp)  | Includes waste impressions accumulated during MR2.<br>Also includes gross impressions accumulated during<br>Production (MR3 + Run + Down-Time +Restarting),<br>Production/DT, and Non/Charge. |  |  |
| Hours        | Total Time for the associated event in hours.                                                                                                    |  |  |
| Pct          | The percentage of time for the associated event.                                                                                                    |  |  |
| Num          | The number of occurrences for the associated event.                                                                                                    |  |  |
| Speed Detail |                                                                                                    |  |  |
| Gross        | The average gross impressions per hour during<br>Press/Run (MR3 + Run + Restart).<br>= Gross Impressions / Run Hours.                                                                         |  |  |

| Net            | The average net impressions per hour during Press/Run<br>(MR3 + Run + Restart).<br>= Net Impressions / Run Hours.               |  |  |  |  |
|----------------|----------------------------------------------------------------------------------------------------|--|--|--|--|
| Yield          |                                                                                                    |  |  |  |  |
| Gross          | The average number of gross impressions per hour<br>during Press/Run (MR3 + Run + Restart).<br>= Gross Impressions / Run Hours. |  |  |  |  |
| Net            | The average number of net impressions per hour during<br>Press/Run (MR3 + Run + Restart).<br>= Net Impressions / Run Hours.     |  |  |  |  |
| Stop Detail    |                                                                                                    |  |  |  |  |
| Stops          | M = Makeready, I = Idle. (Detail Report only)                                                                                   |  |  |  |  |
| Code           | The Down-Time code.                                                                                                    |  |  |  |  |
| Description    | The code description.                                                                                                    |  |  |  |  |
| Waste (Imp)    | The total waste impressions accumulated for the associated event.                                                               |  |  |  |  |
| Hours          | The total time for the associated event in hours.                                                                               |  |  |  |  |
| Pct            | The percentage of the total time for the associated event.                                                                      |  |  |  |  |
| Num            | The number of occurrences for the associated event.                                                                             |  |  |  |  |
| Manual Entries | Waste impressions, hours, time percentage, and number of occurrences by form. (Detail Report only).                             |  |  |  |  |
| System Entries | Waste impressions, hours, time percentage, and number of occurrences by form. (Detail Report only).                             |  |  |  |  |
| Idle Entries   | Waste impressions, hours, time percentage, and number of occurrences by form. (Detail Report only).                             |  |  |  |  |
| Down-Time      | Summary of all Down-Time by waste impressions, hours, time percentage and occurrences. (Summary Report).                        |  |  |  |  |
| Footing        |                                                                                                    |  |  |  |  |
| Footing        | The date and time the report was run, the page number and the company name.                                                     |  |  |  |  |

#### **Production Summary Report**

This report shows production information summarized weekly by press and by crew.

#### Heading

Heading The press number the form was run on, and the start and end dates for the form.

#### Charts

- Net impressions are charted for each week in the specified period.
- **Run-Waste** as a percentage of net impressions is charted for each week in the specified period.

#### Body

| Week Beginning | The date of the first day of the week (Sunday).                                                                                                    |  |  |  |
|----------------|----------------------------------------------------------------------------------------------------|--|--|--|
| Yield          |                                                                                                    |  |  |  |
| Gross Count    | The total number of impressions accumulated for the specified period.                                                                                                    |  |  |  |
| Net Count      | The total number of net impressions accumulated for the specified period.                                                                                                    |  |  |  |
| Speed          |                                                                                                    |  |  |  |
| Gross          | = Gross Count / (MR-2 + MR-3 + Run Hours)                                                                                                    |  |  |  |
| Net            | = Net Impressions / (MR-2 + MR-3 + Run Hours)                                                                                                    |  |  |  |
| Waste          |                                                                                                    |  |  |  |
| Makeready      | The number of waste impressions accumulated during Makeready for the specified period.                                                                                                    |  |  |  |
| Running        | The total waste accumulated during Makeready III and Run for the specified period.                                                                                                    |  |  |  |
| Restart        | The total number of waste impressions accumulated as a result of restarting the Press after Makeready III and Run Down-Time for the specified period.                                                                                             |  |  |  |
| Imps / Stop    | = Restart Waste / Number of Stops                                                                                                    |  |  |  |
| Time           |                                                                                                    |  |  |  |
| Makeready I    | The number of hours expended for Makeready I for the specified period. Down-Time incurred during Makeready I is included in this number. The Down-Time which occurred during Makeready I is displayed in parenthesis to the right of this number. |  |  |  |

| Makeready II | The number of hours expended for Makeready II for the<br>specified period. Down-Time incurred during Makeready II<br>is included in this number. The Down-Time which<br>occurred during Makeready II is displayed in parenthesis<br>to the right of this number. |
|--------------|----------------------------------------------------------------------------------------------------|
| Running      | The total number hours expended during Makeready III and Run for the specified period.                                                                                                    |
| Down-Time    | The total number of Down-Time hours expended for the specified period. Down-Time incurred during Makeready I and Makeready II is NOT included in this number.                                                                                                    |
| Total Time   | The total hours for the selected period.                                                                                                    |
| Footing      |                                                                                                    |
| Footing      | The date and time the report was run, the page number and the company name.                                                                                                    |

#### Shift Summary Report

This report summarizes pressroom activity by operation and Down-Time for the requested period and shift(s).

#### Heading

| Heading     | The press number the form was run on, and the start and end dates for the form.                                                                          |  |  |  |
|-------------|----------------------------------------------------------------------------------------------------|--|--|--|
| Counts      |                                                                                                    |  |  |  |
| Gross Count | The total impressions accumulated during the specified period.                                                                                           |  |  |  |
| Net Count   | The total number of net impressions accumulated for the specified period.                                                                                |  |  |  |
| Waste Count | The total number of waste impressions accumulated for the specified period.                                                                              |  |  |  |
| Body        |                                                                                                    |  |  |  |
| S,M,I       | These print based upon whether the code is (I)dle,<br>entered as a (M)annual Entry, or if the operation code<br>was the initial cause of a press (S)top. |  |  |  |
| Code        | The operation code of the associated activity. The body of the report is sorted by this code.                                                            |  |  |  |
| Description | The description of the operation code.                                                                                                    |  |  |  |
| Count       | The total number of occurrences of the associated operation or Down-Time.                                                                                |  |  |  |
| Hours       | The total number of hours expended for the associated operation or Down-Time.                                                                            |  |  |  |
| Waste Imp   | The total number of waste impressions accumulated during the specified period.                                                                           |  |  |  |
| Waste %     | Waste for the associated operation or Down-Time as a percentage of the total waste.<br>= Waste / Total Waste * 100                                       |  |  |  |
| Footing     |                                                                                                    |  |  |  |
| Footing     | The date and time the report was run, the page number and the company name.                                                                              |  |  |  |

# Chapter 9 Utilities

### **Overview**

The **P-DAQDP** system contains several programs designed to perform system maintenance, to perform system updates, and to be used when **P-DAQDP** is to communicate with other systems. The following describes these programs in detail.

| Press      |              | Operation   | /Reason                       |   |        |
|------------|--------------|-------------|-------------------------------|---|--------|
|            | <b>1   1</b> |             |                               |   | Add    |
| Contor     |              | Lode        | Description<br>Brees Shutdown |   |        |
| Jusicenter |              | 0021        | Scheduled Maintenance         |   | Delete |
|            |              | 0022        | End of Form Washup            |   | 0      |
| OperGroup  |              | ► 0023      | End of Week Washup            |   | Save   |
|            |              | 0025        | Begin Week Start-un           |   | Lin da |
| OperCode   |              | 0100        | Ink Problem - Supplier        |   | Undo   |
|            |              | 0102        | Hickies                       |   | Class  |
|            |              | 0104        | Change Sequence               |   | Ciose  |
| Lvent      |              |             |                               |   |        |
| FormType   |              | Oper Code   | 0024                          | _ |        |
|            |              | Description | End of Week Wash-up           |   |        |
| DallatTuna |              | Group Code  | 00                            | _ |        |
| PalletType |              | Alternate   |                               |   |        |
|            |              | Tune        | N                             |   |        |
| Employee   |              | Data 1      |                               |   |        |
|            |              | Data 7      |                               |   |        |
| Job        | -            | Data z      | ] I                           |   |        |
|            |              |             |                               |   |        |
| 0          |              |             |                               |   |        |
| Cuetomor   |              |             |                               |   |        |

# P-Maint

P-Maint is used to update tables that are stored in the Database.

To execute, from the client computer (this client must have permission as per the Security.ini file on the server), choose **Start/Programs/PDAQdp-Client/P-Maint**.

The buttons on the left side of the screen represent the tables to be edited. To edit a table, click on its associated button and use the center of the screen to enter the associated data.

The following pages list the fields to be edited and give a brief explanation of the required entries.

## Code / Description fields

| Code             | CodeThis field is used to display the operation code, press<br>number, employee number, etc            |  |  |  |  |
|------------------|----------------------------------------------------------------------------------------------------|--|--|--|--|
| Description      | This field is used to provide a description of the code to be used.                                    |  |  |  |  |
| Press            |                                                                                                    |  |  |  |  |
| Press            | The unique press number assigned by NASTech.                                                           |  |  |  |  |
| Cost Center      | The cost center number assigned to the press.                                                          |  |  |  |  |
| Roll Stands      | The number of roll stands.                                                                             |  |  |  |  |
| Color Units      | The number of color units.                                                                             |  |  |  |  |
| Cost Center      |                                                                                                    |  |  |  |  |
| Cost Center      | The cost center number assigned to the press.                                                          |  |  |  |  |
| Description      | A description of the press, IE. "Harris-M3000"                                                         |  |  |  |  |
| Cutoff length    | The cutoff length of the Impression cylinder.                                                          |  |  |  |  |
| Rate/Hour        | The hourly rate of the press in dollars.                                                               |  |  |  |  |
| Rate/M Imp       | The average cost of materials per 1000 impressions.                                                    |  |  |  |  |
| Oper Group       |                                                                                                    |  |  |  |  |
| Group Code       | The group code.                                                                                        |  |  |  |  |
| Description      | A description of the associated group.                                                                 |  |  |  |  |
| Oper Code        |                                                                                                    |  |  |  |  |
| Oper Code        | The Oper Code number.                                                                                  |  |  |  |  |
| Description      | A description of the code.                                                                             |  |  |  |  |
| Group Code       | The associated group the code belongs to.                                                              |  |  |  |  |
| Alternate        | The code to be used to report the associated activity to the Cost Accounting system.                   |  |  |  |  |
| Туре             | Indicates weather the Code is: Chargeable (leave blank)<br>Non Chargeable (N), Idle (I), Spoilage (S). |  |  |  |  |
| Machine Related  | Indicates that the code is related to a press fault, stacker jam etc Yes (Y), or No (N).               |  |  |  |  |
| Man Related      | Indicates that the code is related to human error. Yes (Y), or No (N).                                 |  |  |  |  |
| Material Related | Indicates that the code is related to material problems.<br>Yes (Y), or No (N).                        |  |  |  |  |

| External Cause | Indicates that the code is related to an external problem.<br>Yes (Y), or No (N).                                                                     |  |  |
|----------------|----------------------------------------------------------------------------------------------------|--|--|
| Makeready 1    | Indicates that the code is a makeready 1 code. Yes (Y), or No (N).                                                                                    |  |  |
| Makeready 2    | Indicates that the code is a makeready 2 code. Yes (Y), or No (N).                                                                                    |  |  |
| Run            | Indicates that the code is a run code. Yes (Y), or No (N).                                                                                            |  |  |
| Wash-up        | Indicates that the code is a Wash-up code. Yes (Y), or No (N).                                                                                        |  |  |
| Press Stop     | Indicates that the code is a Press Stop code. Yes (Y), or No (N).                                                                                     |  |  |
| Manual Entry   | Indicates that the code is available for a Manual Entry.<br>Yes (Y), or No (N).                                                                       |  |  |
| Run Waste      | Indicates that the code is a Run Waste Code. Yes (Y), or No (N).                                                                                      |  |  |
| Data 1         | Used to define additional data to be sent to Cost<br>Accounting, usually when gross or net counts are to be<br>sent along with the associated record. |  |  |
| Data2          | Used to define Makereadies as Initial (I), or Subsequent (S).                                                                                         |  |  |
| OperListQuery  |                                                                                                    |  |  |
| Center         | The cost center number assigned to the press.                                                                                                    |  |  |
| Oper Code      | The associated operation code.                                                                                                    |  |  |
| Description    | The description of the operation code.                                                                                                    |  |  |
| Active         | Indicates that the code is valid for the associated press.<br>Y or N.                                                                                 |  |  |
| OperTeleData   |                                                                                                    |  |  |
| Cost Center    | The operation code.                                                                                                    |  |  |
| Category       | The category, I.E. Man, Machine, Material, External                                                                                                   |  |  |
| Event          |                                                                                                    |  |  |
| Event Code     | The NASTech assigned Event Code.                                                                                                    |  |  |
| Description    | The description of the code.                                                                                                    |  |  |
| Reason Reqd    | Denotes whether a reason is required for the associated event. True or False.                                                                         |  |  |
| OperCode       | The default Operation Code for the associated event.                                                                                                  |  |  |
|                |                                                                                                    |  |  |

# 9-4 Chapter 9 Utilities

# FormType

| Form Type    | The form type code.                                               |
|--------------|-------------------------------------------------------------------|
| Description  | The description of the form type.                                 |
| PalletType   |                                                                   |
| Pallet Type  | The pallet type code.                                             |
| Description  | The description of the pallet type.                               |
| Employee     |                                                                   |
| Emp ID       | The Employee number.                                              |
| Name         | The Employee's name.                                              |
| Job          |                                                                   |
| Job Number   | The job number.                                                   |
| Description  | The description of the job.                                       |
| Cust ID      | The customer number.                                              |
| Cust Name    | The customer name.                                                |
| Quantity     | The required quantity to be produced.                             |
| Master Job   | The associated master Job number, used when the job is a Sub-Job. |
| Customer     |                                                                   |
| Cust ID      | The Customer ID number.                                           |
| Company Name | The Company name.                                                 |
| PaperMill    |                                                                   |
| Mill ID      | The Mill ID number.                                               |
| Mill Name    | The Mill's name.                                                  |
| Product      |                                                                   |
| Product      | The paper stock product ID.                                       |
| Description  | The description of the stock.                                     |
| Туре         | The Stock Type. I.E. Matte, Gloss                                 |
| U/M          |                                                                   |
| Width        | The width of the roll.                                            |
| Length       | The length of the roll.                                           |
| Basis Weight | The basis weight of the stock.                                    |

# PressGoal

| Cost Center    | The cost center number designated for the press.                                                                                 |  |  |  |  |  |
|----------------|----------------------------------------------------------------------------------------------------|--|--|--|--|--|
| MR Waste Imps  | Expected MR waste impressions.                                                                                                   |  |  |  |  |  |
| Run Waste %    | Expected Run Waste percentage.                                                                                                   |  |  |  |  |  |
| Net Yield Imps | Expected net yield impressions.                                                                                                  |  |  |  |  |  |
| Print Time %   | Expected Print Time percentage.                                                                                                  |  |  |  |  |  |
| Imps / Stop    | Expected impressions per Stop. This is the number of Restart impressions it takes to save good signatures after the press stops. |  |  |  |  |  |
| Net Speed      | Expected net speed.                                                                                                    |  |  |  |  |  |
| Stop Time %    | Expected Stop Time percentage.                                                                                                   |  |  |  |  |  |

# DataComp

In some cases when the software is updated, new fields are added, deleted or changed in the **P-DAQDP** database. DataComp is used to compare tables in the current database to the new tables in the updated database to indicate any changes that have been made.

DataComp should be executed on the Server and on the Press Computer whenever a system update is provided.

To execute on the Server, double click the **DataComp** icon in the **PDAQdp**\**Shared** directory.

To execute on the Press Computer, choose **Start/Programs/PDAQdp-Press Module/DataComp.** 

| 🛄 Compare D        | atabase |         |            |       |
|--------------------|---------|---------|------------|-------|
| P-DAQ<br>Ver 6.2.2 |         | Compari | ing Tables | Close |
| Database           | Remote  |         |            | Pause |
| Table              | Control |         |            |       |
|                    |         |         |            | ×     |

To begin the compare process, click the **Continue** button. Any table structure that has been changed will appear in the display area of the screen.

If new fields have been added, use the **DataCopy** program to copy the old data to the new table as described in the following pages.

# DataCopy

In some cases when the software is updated, new fields are added, deleted or changed in the **P-DAQDP** database. DataCopy is used to copy tables in the current database to the new tables in the updated database.

DataCopy should be executed on the server and on the Press Computer whenever DataComp shows a difference between the current and new database structures. However, when using SQL server, Data Copy is not required to be run on the server. A SQL script is provided for this purpose.

To execute from the Server, double click the **DataComp.exe** in the **PDAQdp\Shared** directory.

To execute from the Press Computer, choose **Start/Programs/PDAQdp-Press Module/DataComp**.

| 📕 Copy Databas | e          |              |            | × |
|----------------|------------|--------------|------------|---|
| P-DAQ          |            |              | Close      | 1 |
| Ver 6.2.0      |            |              |            | 1 |
| Database       |            |              | Continue   |   |
| Table          |            |              |            | ] |
| Database       | Table      | Record Count | Copy Count | - |
| Pressman       | Config     | 0            | 0          |   |
| Pressman       | CrewDef    | 0            | 0          |   |
| Pressman       | JobDef     | 0            | 0          | 1 |
| Pressman       | PalletDef  | 0            | 0          | 1 |
| Pressman       | PaperDef   | 0            | 0          | 1 |
| Pressman       | ShiftNotes | 0            | 0          | - |

To begin the copy process, click the **Continue** button.

#### Auto DataCopy

DataCopy can be configured to run automatically on the first Tuesday of every month, after 9am when a new form is started. This feature was added to manage the size of the Stats.mdb file at press.

To turn this feature on, open the **DataSync.ini** file located in the **PDAQdp/Shared/InitPress** directory...

- Add the following parameter to the [Constants] section of the file:
  - AutoDataCopy = Yes
- Add the following to the very bottom of the file:
  - Database Name = "Other"
  - o Copy Mode = "Update"
  - Table Name = "DataCopy"
- Save the file.

# DataDump

Data Dump is used to extract data from PDAQdp databases to be sent via email to NASTech personnel for troubleshooting purposes.

To execute, double click the **DataDump** icon in the **PDAQdp\Shared** directory on the server.

| 📕 Dump Databas | e          |      |         | _ 🗆     | х |
|----------------|------------|------|---------|---------|---|
| P-DAQ          |            |      | Г       | Close   | 1 |
| Ver 6.0.1      |            |      |         |         | 1 |
| Database       |            |      |         | ontinue | J |
| Table          |            |      |         |         |   |
| Database       | Table      | Days | Records | Copied  |   |
| Remote         | Control    | ALL  | 0       | 0       |   |
| Remote         | CostCenter | ALL  | 0       | 0       |   |
| Remote         | Customer   | ALL  | 0       | 0       |   |
| Remote         | Employee   | ALL  | 0       | 0       |   |
| Remote         | Event      | ALL  | 0       | 0       |   |
| Remote         | FormType   | ALL  | 0       | 0       | - |

The default records to be copied are pre-determined by the **DataDump.ini** file located in the **PDAQdp\Shared\Init** directory on the server. Under normal circumstances, the default values will suffice. However, during troubleshooting, a NASTech representative may ask the customer to include more or less data. To do so, on the Data Dump screen, enter the number of days prior to the current date to include in the Days field for each table to be copied.

To begin the dump process, click the Continue button. Any table that has been copied will appear in the body of the program.

When completed, the copied databases will appear in the **PDAQdp\Shared\Database\Dump** directory on the server. The entire **Dump** directory should be Zipped and e-mailed to NASTech personnel for evaluation.

# DataLoad

Data Load is used to extract and transfer data from the Primac Master Files to the **P-DAQDP** remote database. The DataLoad download criterion is user defined in the **DataLoad.ini** file located in the **PDAQdp\Shared\Init** directory on the server. The file itself contains a description of each required parameter.

To execute, double click the **DataLoad.exe** in the **PDAQdp\Shared** directory on the server.

| 🛄 DataLo                     | oad            |            |                    |          |          |       |          |           | _ 🗆   | × |
|------------------------------|----------------|------------|--------------------|----------|----------|-------|----------|-----------|-------|---|
| P-DA                         | Q Ver 6.4      | 4.0        |                    |          |          |       |          |           | Close | 1 |
| Database Remote<br>Table Job |                |            |                    |          |          |       |          |           | Pause | j |
|                              |                |            |                    |          | LastScan |       | L        | astUpdate |       |   |
| Сору                         | Database       | Table      | Mode               | Date     | Time     | Count | Date     | Time      | Count |   |
|                              | Remote         | Job        | Offsite -> Network | 01/06/04 | 09:50:58 | 1,472 | 01/06/04 | 09:18:32  | 137   | 1 |
|                              | Remote         | Customer   | Offsite -> Network | 01/06/04 | 09:51:36 | 1,781 | 07/17/03 | 15:09:10  | 1,779 |   |
|                              | Remote         | CostCenter | Offsite -> Network | 01/06/04 | 09:51:42 | 0     |          |           |       |   |
|                              | Remote         | Employee   | Offsite -> Network | 01/06/04 | 09:51:39 | 119   | 01/06/04 | 09:19:59  | 119   |   |
|                              | Remote         | OperCode   | Offsite -> Network | 01/06/04 | 09:51:42 | 0     |          |           |       |   |
|                              | Remote Product |            | Offsite -> Network | 01/06/04 | 09:51:49 | 0     |          |           |       | - |

To begin the copy process, click the **Continue** button. To expedite the flow of data to and from the server, tables can be copied in real time by clicking the associated **Copy** button.

DataLoad should be left running on the server at all times, however, you may Schedule the task as outlined in the following:

Using Windows "Scheduled Tasks", you may schedule **DataLoad** to run periodically. The following is the procedure to set up the task:

- Choose Start\ControlPanel\SheduledTasks.
- Click "Add Scheduled Task".
- Click "Next".
- Click the "*Browse*" button and browse the server to the PDAQdp\Shared directory and select the **DataLoad.exe** file.
- Follow the instructions to select the time and enter the user name and password when prompted.
- Check the box marked "Open Advanced Properties for this Task when I click Finish" button and click the finish button.
- In the *Run* field, change the path to read exactly as in the following: C:\PDAQdp\Shared\DataLoad.exe AUTO
- In the Start In field, make sure the path is as following:
  C:\PDAQdp\Shared

# DataPurg

DataPurg is used to delete un-needed historical data from the system. The tables to be purged and the data to be retained are both pre-determined by the **DataPurg.ini** file located in the **PDAQdp\Shared\Init** directory of the server. Under normal circumstances, the default values should suffice.

To execute, double click the **DataPurg** icon in the **PDAQdp\Shared** directory on the server.

| 📕 Purge D         | atabase   |       |            |          |        |            |           |         | X |
|-------------------|-----------|-------|------------|----------|--------|------------|-----------|---------|---|
| P-DAG             | Ver 6.0.1 |       |            |          |        |            | [         | Close   | 1 |
| Database<br>Table | • \<br>   |       |            |          |        |            | Ca        | ontinue | ] |
|                   |           |       |            | LastScan |        |            | LastPurge |         | - |
| Database          | Table     | Mode  | Date       | Time     | Count  | Date       | Time      | Count   |   |
| Remote            | Customer  | Purge | 12/20/2002 | 13:43:16 | 1,477  | 06/13/2002 | 10:11:29  | 1       | - |
| Remote            | Job       | Purge | 12/20/2002 | 13:43:16 | 208    | 12/20/2002 | 13:20:24  |         |   |
| Stats             | EmpLog    | Purge | 12/20/2002 | 13:43:16 | 0      | 12/06/2002 | 16:58:58  |         |   |
| Stats             | FaultLog  | Purge | 12/20/2002 | 13:43:16 | 111    | 12/20/2002 | 13:20:24  |         |   |
| Stats             | InkLog    | Purge | 12/20/2002 | 13:43:16 | 0      | 06/13/2002 | 10:11:01  |         |   |
| Stats             | PalletLog | Purge | 12/20/2002 | 13:43:16 | 19,849 | 12/20/2002 | 13:20:25  |         | - |

To begin the Purge process, click the **Continue** button.

DataPurg can be left running on the server, however it is recommended that you Schedule the task as outlined below. It is also recommended that DataPurg be scheduled at a time right after the network backup is performed.

Using Windows "Scheduled Tasks", you may schedule the **DataPurg** to run periodically. The following is the procedure to set up the task:

- Choose Start\ControlPanel\SheduledTasks.
- Click "Add Scheduled Task".
- Click "Next".
- Click the "*Browse*" button and browse the server to the PDAQdp\Shared directory and select the DataPurg.exe file.
- Follow the instructions to select the time and enter the user name and password when prompted.
- Check the box marked "Open Advanced Properties for this Task when I click Finish" button and click the finish button.
- In the *Run* field, change the path to read exactly as in the following: C:\PDAQdp\Shared\DataPurg.exe AUTO
- In the Start In field, make sure the path is as following: C:\PDAQdp\Shared

## DataSync

DataSync is used to transfer data to and from the Press Computer and the Server. DataSync should be left running on the Press Computer AT ALL TIMES.

| 🔳 Data | Sync > | >>          |            |                  |          |          |       |          |            | _ 🗆   | × |
|--------|--------|-------------|------------|------------------|----------|----------|-------|----------|------------|-------|---|
| P-D    | AQ     | Ver 6.4.0   |            |                  |          |          |       |          | (          | Close |   |
| Data   | base   | Other       |            |                  |          |          |       |          |            |       |   |
| Table  | e      | Status1.log |            |                  |          |          |       |          |            | ause  |   |
|        |        |             |            |                  |          | LastScan |       | L        | .astUpdate |       |   |
| Scan   | Сору   | Database    | Table      | Mode             | Date     | Time     | Count | Date     | Time       | Count |   |
|        |        | Remote      | CostCenter | Network => Local | 01/08/04 | 12:29:35 | 7     | 01/08/04 | 12:29:35   | 7     |   |
|        |        | Remote      | Customer   | Network => Local | 01/08/04 | 12:29:35 | 1,667 | 01/08/04 | 12:29:35   | 1,667 |   |
|        |        | Remote      | Employee   | Network => Local | 01/08/04 | 12:29:46 | 124   | 01/08/04 | 12:29:46   | 124   |   |
|        |        | Remote      | Event      | Network => Local | 01/08/04 | 12:29:46 | 31    | 01/08/04 | 12:29:46   | 31    |   |
|        |        | Remote      | FormType   | Network => Local | 01/08/04 | 12:29:46 | 29    | 01/08/04 | 12:29:46   | 29    |   |
|        |        | Remote      | Job        | Network => Local | 01/08/04 | 13:14:52 | 5     | 01/08/04 | 13:14:52   | 5     | - |

To execute, double click the **DataSync** icon on the Press Computer's desktop.

To begin the data transfer process, click the Continue button. To minimize the program on the screen, click the **P-DAQ** logo.

To expedite the flow of data to and from the server, tables can be scanned, or copied in real time by clicking the associated **Scan** or **Copy** button.

# **DB\_Maint**

DB\_Maint is used to edit the Summary Database tables used by P-Admin to generate reports. Editing data with this tool will change the numbers on all those reports which use the associated data.

**DISCLAIMER:** Any changes made to this data, and any problems related to the editing of this data, will NOT be supported by NASTech personnel. When problems with reports are reported, NASTech personnel will require that the summary tables be re-built before troubleshooting.

Changes made to the summary tables will not affect the raw data collected by the system. Any changes made can be un-done by utilizing the rebuild functionality of P-Admin as discussed in the **P-Admin - Overview** section of this Guide.

To execute, double click **DB\_Maint** in the **PDAQdp/Shared** directory on the P-DAQDP Server.

| De   | ata Mai | ntenanc | e           |         |      |       |          |           |      |       |         |             |         |
|------|---------|---------|-------------|---------|------|-------|----------|-----------|------|-------|---------|-------------|---------|
| Pi   | ress    | 640 Tin | nsons 2 Col | or      | •    |       | Date     | 08-07-200 | 7    |       | Hours   | Net         | Waste   |
|      | Shift   | Crew    | Job #       | Form ID | Run# | Rerun | M/R Type | M/R       | Run  | Down  | Wash-up | Idle        | Total 🔺 |
| ۲    | 2       | 8806    | 70964       | 3       | 1    | 0     | INIT     |           | 4.04 | 7.96  |         |             | 12.00   |
|      | 3       | 8440    | 70964       | 3       | 1    | 0     | INIT     |           | 0.38 | 2.61  | 0.05    |             | 3.04    |
| - 22 | 3       | 8440    | ******      | 1       | 1    | 0     | INIT     |           | 2    |       |         | 0.03        | 0.03    |
| 100  | 3       | 8440    | 70964       | 4       | 1    | 0     | INIT     | 1.04      | 4.62 | 3.29  |         |             | 8.94    |
| 10   |         | 52<br>  |             |         |      | 1     | Totals   | 1.03      | 9.03 | 13.86 | 0.05    | 0.03        | 24.00   |
|      | Upd:    |         |             |         |      |       |          | Clos      | e    |       | 24 Ho   | urs - Total | = 0.00  |

Select the Press and Date of the data to be edited using the dropdown lists provided.

Select the statistics you wish to modify using the Hours, Net, or Waste buttons.

Click in the associated table cell of the record you want to modify and the "Update Statistics" screen opens.

| Upd | late Statistics |       |        |         |         |          |        |           |            |           |
|-----|-----------------|-------|--------|---------|---------|----------|--------|-----------|------------|-----------|
|     | Activity        | Count | Tme    | Net     | Waste   |          | lob    | 70964     |            |           |
|     | M/R-1           | 0     | 0.00   | )       |         |          |        | 34407 002 | M of B SOF | T SPANISH |
|     | M/R-2           | 0     | 0.00   | )       | 0       |          |        | 2204.40   |            |           |
|     | M/R-3           |       | 0.00   | ) 0     | 0       | Customer |        |           |            |           |
| •   | RUN             |       | 4.04   | 41,241  | 2,540   |          |        | CHORCH    |            | :0        |
|     | Downtime        | 2     | 7.98   | 6       | 2,262   | Form ID  |        | 3         |            |           |
|     | Wash-up         |       | 0.00   | )       |         |          |        |           |            |           |
|     | IDLE            |       | 0.00   | )       | 0       | R        | un#    | 1         | Re         | run 0     |
|     | Totals          |       | 12.00  | 41,241  | 4,802   |          |        | ,         |            |           |
|     | Event           | 10    | n-Code | On      | eration |          | Count  | Time      | Net        | Waste     |
| •   | Restart Running |       | 6200 ( | OPERATE | oranon  |          | oodin  | 4.04      | 41,241     | 2,540     |
|     |                 |       |        | Totals  |         |          | 0      | 4.04      | 41,241     | 2,540 🖵   |
| L   |                 |       | qU     | date    | Close   |          | Cancel |           |            |           |
|     |                 |       |        |         |         |          |        |           |            |           |

Click the associated Time, Net, or Waste record to be edited and enter the new numbers on the dialog box presented.

When you are finished, click the Update button to complete the transaction.

# **P-Check**

P-Check is used to continuously monitor the status of some key P-DAQDP system applications, and is also used to provide local P-DAQDP system administrators with information about system updates, and problems with the P-DAQdp database.

When one of the monitored applications fails to execute or when there is a database problem, up to 3 administrators and 3 supervisors can be notified automatically via email. This ensures that P-DAQDP system applications that are scheduled to run are indeed running as required.

To execute, double click the **P-Check** icon in the **PDAQdp\Shared** directory on the server.

P-Check should be left running on the server at all times. (When minimized, the application will appear in the task list on the bottom right-hand corner of the PC)

|                      | Last Checked: 02/16/07 12:34 |       | RUNNING | Edit Log |
|----------------------|------------------------------|-------|---------|----------|
| icl                  | hLoad                        |       |         |          |
|                      | Last Checked: 02/16/07 12:34 | 1     | RUNNING | Edit Log |
| Da                   | taPurg                       |       |         |          |
|                      | Last Checked: 02/16/07 12:34 |       | RUNNING | Edit Log |
| Da                   | taSync                       |       |         |          |
|                      | Last Checked: 02/16/07 12:34 |       | RUNNING | Edit Log |
| Shi                  | iftLog                       |       |         |          |
|                      | Last Checked: 02/16/07 12:33 |       | RUNNING | Edit Log |
| Jp                   | dates                        | 0.000 |         |          |
| _                    | Last Checked: 02/16/07 09:00 |       | RUNNING | Edit Log |
| Dal                  | taLoad Log                   |       |         |          |
| DA<br>DA<br>DA<br>DA |                              |       |         | ^        |

The top center of the screen displays P-Check's status and the current time. The top right of the screen provides an **On** and **Off** button to start and stop all of the check processes.

The following is the applications and processes that may be monitored:

| DataLoad | Checks to make sure that DataLoad.exe is running and that there are no communication issues with the host computer.                                                           |
|----------|----------------------------------------------------------------------------------------------------|
| SchLoad  | Checks to make sure that SchLoad.exe is running and that there are no communication issues with the host computer.                                                            |
| DataPurg | Checks to make sure DataPurg has executed at the scheduled time.                                                                                                    |
| DataSync | Checks to make sure that DataSync is running on all<br>Press Computers. Shift supervisors can also be notified to<br>remind the pressman re-run the application upon failure. |
| ShiftLog | Checks to make sure that there are no HOLDS in the<br>ShiftLog older than 14 days. If so, the Administrator will<br>be required to manually COMPLETE them on the server.      |
| Updates  | Checks for the latest updates on our website, and provides the P-DAQDP administrator with a list or current and available system applications.                                |

P-Check will send a Daily report via email of all running applications and processes at 9am during weekdays to the P-DAQDP administrator(s).

Schedules should be set up in such a way to ensure that enough time has passed to allow an application that is scheduled with the windows scheduler to have executed. For example, if DataPurg is scheduled to run weekly, then the schedule for DataPurg should be set to check DataPurg weekly as well.

Each of the applications and processes displays the last time the associated check was performed, the status of the check, an **Edit** button, and a **Log** button.

The **Log** button is used to display the log file for the associated process on the bottom of the screen.

Clicking the **Edit** button opens the Edit screen for each process as described on the following page.

| -DAQ               |             | DataPurg        |                                                                                                    |
|--------------------|-------------|-----------------|----------------------------------------------------------------------------------------------------|
| er 6.1.1           |             |                 |                                                                                                    |
| ataPurg            |             |                 |                                                                                                    |
| 🔽 On               |             |                 |                                                                                                    |
| C Monthly          | Date: 1     | Ŧ               |                                                                                                    |
| Weekly             | Day: Mono   | lay 💌 Time: 097 | AM 💌                                                                                                    |
| C Daily            | Time: 12 AM | d 💌             |                                                                                                    |
| C Interval         | Days: 0     | Hours: 0 Mi     | nutes: 1                                                                                                    |
| dmin Emails        |             | Supervisor Ema  | ails                                                                                                    |
| 🔽 Admin            |             | 🗖 Super         |                                                                                                    |
| 1: me@isp.com      |             | 1:              |                                                                                                    |
| 2: metoo@isp.com   | n           | 2:              |                                                                                                    |
| 3: methree@isp.c   | om          | 3:              |                                                                                                    |
|                    |             |                 |                                                                                                    |
| fail Server IP (or | Domain)     | From Email      |                                                                                                    |
|                    |             |                 | and the second second |

| App Section | Used to enable the check for the associated application<br>or process, and to schedule the check on the selected<br>date, time, or interval. |
|-------------|----------------------------------------------------------------------------------------------------|
| Admin       | Used to turn on the email feature and to list the administrator(s) email address(s). (Email settings are global to all processes)            |
| Supervisor  | Used to turn on the email feature and to list the supervisor(s) email address(s). (Available for the DataSync application only)              |
| Mail Server | Enter the Mail Server's IP Address or Domain name.                                                                                           |
| From Email  | The "From" property on the associated email.                                                                                                 |
| Close       | Used to close the Edit window without applying changes.                                                                                      |
| ОК          | Used to apply the changes.                                                                                                    |
| Defaults    | Used to restore the default settings.                                                                                                    |

# Appendix A Hardware Devices

# EP-210

The Computerwise EP-210 module is used to collect data from the press sensors, PLC's or Switches. The following information is provided for quick reference only. For more detail or for information regarding hardware options installed, consult the EP-210 manual.

Before the EP-210 may be used with **P-DAQDP**, the module must first be configured. Failure to do so may cause the module and other modules on the sub-net to operate improperly.

#### Configure

- Before you can use the EP210 with the P-DAQDP system, you must configure the IP address of the unit. Each unit should have a unique IP address.
- When connected to the P-DAQDP PC, the EP210 must be segregated from the existing network via an Ethernet Switch or a Router.
- When connecting multiple EP210's you must use a Hub or a switch with enough ports for all units. See the Diagram on the next page for an illustration of this.
- To configure the unit's IP address, Subnet Mask, or Default Gateway, you must connect the EP210 to a PC serial port with a serial crossover 9pin Female to 9pin Female cable and power the unit.
- Once connected, run HyperTerminal from the Windows Start Menu: Start – Programs – Accessories – Communications – HyperTerminal.
- Type "EP210" as the name for the connection and click **OK**.
- Select the COM port you have connected the unit to and click OK.
- For **Port Settings**, set to **9600** Bits Per Sec, **8** Data Bits, **None** Parity, **1** Stop Bit, and **Hardware** Flow Control. Click **OK**.
- Once you have connected to the unit, hold the **[CTRL]** key and press the **V** key on your keyboard 3 times to enter setup mode.
- Type **SHOW** followed by **[Enter]** to view the current parameters.
- To make a change to a given parameter, type the parameter name, followed by the = equal sign, followed by the new value, followed by [Enter]. For example: MYIP=123.123.123.123[Enter]
- Repeat this process until all parameters have been set.
- When completed, type **SAVE** followed by [Enter].
- Disconnect and re-connect the unit from Power. Re-enter setup mode using HyperTerminal and type **SHOW** followed by **[Enter]** to double check the new parameters.

#### Install

• The EP210 is typically installed in the press cabinet in close proximity to the signals it will acquire, but may also be installed in the P-DAQDP console.

#### Connect

• The EP-210 is connected to the press signal terminal blocks with a DB-25 cable, and to the PC hub (or Switch or Router) with an Ethernet cable.

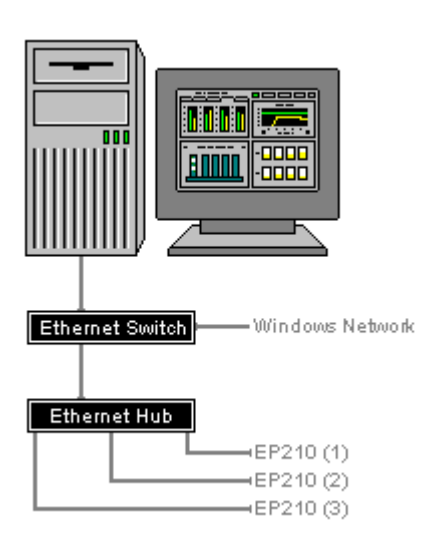

# **Proximity Sensor / Encoder**

Proximity Sensors or Encoders are used to provide Gross Count to the system.

Proximity Sensors and Encoders are purchased and installed by local plant personnel.

Proximity Sensors used should be of the 3 wire PNP (sourcing) type, providing a positive12v DC voltage.

NASTech recommends TURCK brand sensors of this type which have Schmidtt Triggers built in.

#### Install

- For Gross Count, the Sensors are typically installed at the cutoff cylinder of the folder, but may be installed on the main shaft as well.
- For Divert Gate signals, the Sensors are typically installed to provide 12v DC when the divert gate is closed.
- For Roll Speed, the Sensors are typically in close proximity to the roll shaft.
- For best performance, all Proximity Sensors should be installed within 1/16 of an inch to the medium that it is sensing.

#### Connect

 Sensors are connected to the Terminal block provided by NASTech as per the included wiring diagram.

#### Troubleshoot

- When behaving erratically, make sure the Sensor is tightly connected to its chassis and that it is mounted perpendicular to the medium that it is sensing.
- Ensure that the unit is within 1/16 of the medium that it is sensing.
- Check all wiring from the sensor to the NASTech terminal block.

# Appendix B Glossary

| Count Complete | Event | = | When the required number of each unique signature has been produced.                                                                                                    |
|----------------|-------|---|----------------------------------------------------------------------------------------------------|
| Down-time      | Time  | = | From the time the press stops until good<br>signatures are again produced. By definition,<br>down-time can only occur while Makeready III<br>or Press Running is active. |
| Form Started   | Event | = | Start button depressed after a new job is defined or the system reset button is pressed.                                                                                 |
| Idle-time      | Time  | = | Accumulated time between forms, and<br>elapsed time for operations defined as Idle in<br>the "Opercode" table.                                                           |
| Makeready I    | Event | = | Immediately following the Form Started event.                                                                                                    |
| (10111)        | Time  | = | Time from initial event to Makeready II event.                                                                                                    |
|                | Count | = | Number of events that occurred during a specified period or for a specified job or form.                                                                                 |
| Makeready II   | Event | = | When Makeready I is active and the press                                                                                                    |
|                | Time  | = | Time from initial event until at least one good<br>signature of each unique signature on the<br>form is counted. Does NOT include Down-<br>Time or Idle-Time.            |
|                | Count | = | Number of events that occurred during a specified period or for a specified form.                                                                                        |
|                | Waste | = | The number of impressions or signatures that were discarded during the event.                                                                                            |

| Makeready III<br>(MR3) | Event | = | When Makeready II is active and at least one good signature of each unique signature on the form is equated                                                                        |
|------------------------|-------|---|----------------------------------------------------------------------------------------------------|
|                        | Time  | = | From the time of the initial event until the<br>press OK is indicated by the pressman. Does<br>NOT include Down-Time or Idle-Time.<br>The number of impressions or signatures that |
|                        | Net   | = |                                                                                                    |
|                        | Waste | = | The number of impressions or signatures that<br>were discarded during the event. Waste<br>accumulated during a press Re-Start is NOT<br>included.                                  |
| Net Speed              |       |   | The number of net impressions produced divided by (MR3 + Run) hours.                                                                                                    |
| Net Yield              |       |   | The number of net impressions produced divided by (MR3 + Run + Down-Time) hours.                                                                                                   |
| Non-Charge Time        | Time  | = | All time accumulated while <b>P-DAQDP</b> is in Stop Mode.                                                                                                    |
| Press Running          | Event | = | When Makeready III is active and the press                                                                                                    |
|                        | Time  | = | From the time of the initial until the required<br>signature counts are accumulated and then<br>the press speed drops below the Press Cutoff<br>Speed.                             |
|                        | Net   | = | The number of impressions or signatures that were saved during the event.                                                                                                    |
|                        | Waste | = | The number of impressions or signatures that<br>were discarded during the event. Waste<br>accumulated during Restarting is NOT<br>included.                                        |
|                        | Count | = | Number of times the press stopped during a specified period or for a specified job or form.                                                                                        |
|                        | Waste | = | See Restart events.                                                                                                    |
| Print-time             | Time  | = | All time that Ink is being printed (MR2 + MR3<br>+ Run + Restart).                                                                                                    |
|                        | Count | = | Impressions produced from the time the<br>Press starts running until the end of the form,<br>including Down-Time.                                                                  |

| Restart MR3      | Event<br>Time | = | When the press speed reaches the Press<br>Cutoff Speed after a press stop event. This<br>event is recorded if the associated press stop<br>occurred during Makeready III.<br>From the time the press speed reaches the<br>Press Cutoff Speed until the time at least one<br>good signature of each unique signature on<br>the form is counted. |
|------------------|---------------|---|----------------------------------------------------------------------------------------------------|
| Restart Run      | Event         | = | When the press speed reaches the Press<br>Cutoff Speed after a press stop event. This<br>event is recorded if the associated press stop<br>occurred during Run.                                                                                                    |
|                  | Waste         | = | All impressions produced from the time the press stopped until good count is achieved.                                                                                                    |
| Schmidtt Trigger |               |   | A Schmitt trigger is a comparator circuit that<br>incorporates positive feedback. When the<br>input is higher than a certain chosen<br>threshold, the output is high; when the input is<br>below another (lower) chosen threshold, the<br>output is low; when the input is between the<br>two, the output retains its value.                   |